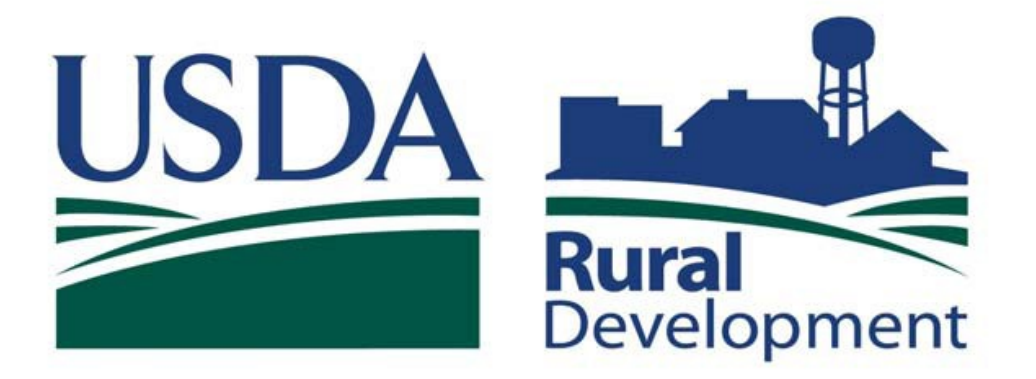

Committed to the future of rural communities.

# SINGLE FAMILY HOUSING GUARANTEED LOAN PROGRAM

# LOSS MITIGATION SERVICER USER GUIDE

## TABLE OF CONTENTS

| Getting Started                         | 3 |
|-----------------------------------------|---|
| System Requirements                     | 4 |
| Navigating to Loss Claim Administration | 5 |

| Add Loss Mitigation                             | 11   |
|-------------------------------------------------|------|
| Add Loss Mitigation Special Forbearance         | 14   |
| Add Loss Mitigation Modification                | 15   |
| Add Loss Mitigation Pre Foreclosure Sale        | 16   |
| Add Loss Mitigation PFS Plan (Listing Property) | ) 17 |
| Add Loss Mitigation Deed-In-Lieu                | 18   |
| Add Loss Mitigation Special Loan Servicing      | 19   |
| Loss Mitigation Suspension                      | 30   |
| View Loss Mitigation/Loss Mitigation List       | 32   |
| View/Update Loss Mitigation                     | 36   |
| Helpful Hints and Navigation Tips               | 38   |

### GETTING STARTED

#### SYSTEM SECURITY

Having a USDA E-Authentication account provides:

- Convenient access to information and applications
- Faster processing of applications
- Identity security throughout lending process

Click on the following link to access the Training and Resource Library page.

https://usdalinc.sc.egov.usda.gov/USDALincTrainingResourceLib.do

| USDA LINC Training and Resource Library - Microsoft In                                                                                                    | ernet Explorer                                                                                                    |                    |                                              |                      |                       |
|----------------------------------------------------------------------------------------------------|----------------------------------------------------------------------------------------------------|--------------------|----------------------------------------------|----------------------|-----------------------|
| File Edit View Favorites Tools Help                                                                                                    |                                                                                                    |                    |                                              |                      |                       |
| 🔇 Back 🔹 💿 🔹 🛃 🏠 🔎 Search 🤺 Favori                                                                                                    | es 🚱 🔗 🍓 🔳 🖓 🛄 🕅                                                                                                    |                    |                                              |                      | 2                     |
| Address 🕘 https://usdalinc.sc.egov.usda.gov/USDALincTrainingResource                                                                                                    | Lib.do                                                                                                    | 💌 🔁 Go             | Links 🎽 🍃 SnagIt 📃 🛃                         | McAfee SiteAdvisor 🔹 | Convert 👻 🔂 Select    |
| USDA LINC ESALINC<br>Home ESALINC LOURD LINC LOURD LINC LOURD LINC LOURD LINC LOURD LINC LOURD LINC LOURD LINC LOURD LINC TRAINED LINC TRAINED LINC TRAINED LINC TRAINED LINC TRAINED LINC TRAINED LINC TRAINED LINC TRAINED LINC TRAINED LINC TRAINED LINC TRAINED LINC TRAINED LINC TRAINED LINC TRAINED LINC TRAINED LINC TRAINED LINCE TARANTERIZE TO STRUCT TO THE STRUCT AND AND AND AND AND AND AND AND AND AND | partment of Agriculturender Interactive Network Con         C       RHS LINC         Home       RUS LINC         Home       RUS LINC         Resources       RUS LINC         Resources       RUS LINC | sh formats. To vie | <u>Site Map</u><br>w FDF files you must have | Message.<br>Board    |                       |
| Electronic Data Interchange (EDI)<br><u>Training</u>                                                                                                    | Documentation and Resources<br>EDI Implementation Guide (PDF)                                                                                                    |                    |                                              |                      |                       |
| Loss Claim Administration and Servicing<br><u>Training</u><br>Loss Mitigation Lender Training for SFH (Flash)<br>Lender's Steps to Processing and Submitting<br>Loss Claims (Flash)                                                                                                    | Documentation and Resources<br>Frequently Asked Questions (PDF)<br>Guaranteed Senicing Contact Information (PDF)<br>Loss Claim Administration User Guide (PDF)<br>Loss Claim Ready Reference (PDF)<br>Trading Partner Agreement - Addendum E (PDF)                                                                                                    |                    |                                              |                      | v                     |
| ê                                                                                                    |                                                                                                    |                    |                                              | <u></u>              | Trusted sites         |
| 🛃 start 💿 Inbox - Mirrosoft Out 🧭 4 Internet Exp                                                                                                    | orer 🔹 🖷 Loss Mitigation Agenc 📑 Loss Mitigatio                                                                                                    | on Servic          |                                              |                      | 🖸 👷 🚾 🧠 🌆 🤣 🕉 2:47 PM |
| ★                                                                                                    |                                                                                                    |                    |                                              |                      |                       |

Click on this hyperlink for training on creating a E-Authentication account

### SYSTEM REQUIREMENTS AND HOURS OF OPERATION

System Requirements:

Internet Explorer version 5.5 or higher

Hours of Operation for the Rural Development Guaranteed Loan System (GLS):

Monday - Saturday 6:00am to 6:00pm CST/CDT Sunday 8:00am to 4:00pm CST/CDT

System messages can be found by using the <u>Message Board</u> hyperlink on the USDA LINC web page (see page 5 for navigation instructions to this page).

### NAVIGATING TO THE GLS LENDER LOSS CLAIM ADMINISTRATION PAGE

Go to https://usdalinc.sc.egov.usda.gov/
website

The USDA LINC Lender Interactive Network Connection home page displays.

Click on the **RHS LINC Home** hyperlink at the top of the page. The RHS LINC home page displays (see page 6).

| 🛃 USDA LINC - M                      | licrosoft Internet Explore                                | r                                                            |                                 |                                                            |                                                            |                                                                                                    |                          |               |
|--------------------------------------|-----------------------------------------------------------|--------------------------------------------------------------|---------------------------------|------------------------------------------------------------|------------------------------------------------------------|----------------------------------------------------------------------------------------------------|--------------------------|---------------|
| File Edit View                       | Favorites Tools Help                                      |                                                              |                                 |                                                            |                                                            |                                                                                                    |                          |               |
| 🌀 Back 🝷 🌔                           | ) - 🖹 🗟 🏠 🔎                                               | Search 🤺 Favorites 🍕                                         | 9 🔗 🍓 🖃 🔙                       |                                                            |                                                            |                                                                                                    |                          |               |
| Address 🙆 https://                   | /usdalinc.sc.egov.usda.gov/                               |                                                              |                                 |                                                            | 💌 🄁 Go 👘                                                   | Links 🎽 🍃 SnagIt 🔁 📑                                                                                             | McAfee SiteAdvisor 🔹     | 🗞 Convert     |
|                                      | •                                                         |                                                              |                                 |                                                            |                                                            |                                                                                                    |                          |               |
| USDA                                 | United St                                                 | ates Depa                                                    | rtment of <i>l</i>              | Agriculture                                                |                                                            |                                                                                                    |                          |               |
|                                      | USDA L                                                    | INC Lende                                                    | er Interactive                  | etwork Conne                                               | ection                                                     |                                                                                                    |                          |               |
| USDA LIN                             | C FSA LINC                                                | RBS LINC                                                     | RHS LINC                        | RUS LINC                                                   |                                                            |                                                                                                    | Message                  |               |
| Home                                 | Home                                                      | Home                                                         | Home                            | Home                                                       | <u>Help</u>                                                | Site Map                                                                                                    | Board                    |               |
|                                      |                                                           |                                                              |                                 |                                                            |                                                            |                                                                                                    |                          |               |
|                                      |                                                           | Welsone                                                      |                                 | - A Contractor of the                                      |                                                            |                                                                                                    |                          |               |
| NOTE: New User                       | button and Log On hyper                                   |                                                              |                                 |                                                            | This site requires                                         | isisisisisisisi<br>Secure Socket Layer. Therefore you must                                                       |                          |               |
|                                      |                                                           | CIT PRIMICE N                                                | GHEY                            | Sallin 4 🔊                                                 | use Internet Expl<br>however Internet<br>and is the highes | orer 4.0 and higher is supported on this sub<br>Explorer version 6.0 is highly recommende<br>t version supported | e,<br>d                  |               |
|                                      |                                                           | Farm Service .                                               | Agency i                        | Rural Housing Service                                      | To view the help                                           | documentation you must use <u>Adobe Acrob</u>                                                                    | e <u>at</u>              |               |
|                                      |                                                           |                                                              |                                 |                                                            |                                                            |                                                                                                    |                          |               |
|                                      |                                                           | A-                                                           |                                 |                                                            |                                                            |                                                                                                    |                          |               |
|                                      |                                                           | A Character                                                  |                                 |                                                            |                                                            |                                                                                                    |                          |               |
|                                      |                                                           | Rural Business                                               | Service                         | Rural Utilities Service                                    |                                                            |                                                                                                    |                          |               |
| Unauthorized acc                     | ess to this United States Cou                             | ernment Computer System                                      | and caffware is prakihited l    | w Title 18 United States C                                 | ade 1030 This s                                            | tatute states that: Whoever know                                                                                 | ingly or intentionally a |               |
| without authoriza                    | tion or exceeds authorized a                              | ccess, and by means of such<br>shed by a fire under this tid | conduct, obtains, alters, da    | images, destroys, or disclos                               | ses information o                                          | r prevents authorized use of (dat                                                                                | a or a computer owned b  | y or operated |
| Government of the                    | e United States Shall be pune                             | sneu by a fine under this fill                               | e or imprisonment for not       | more than 10 years or noth                                 |                                                            |                                                                                                    |                          |               |
| All activities on the SYSTEM, System | his system and network may<br>personnel may give to law e | be monitored, intercepted, 1<br>nforcement officials any pot | ecorded, read, copied, or ca    | ptured in any manner and d<br>ind on USDA computer sys     | lisclosed in any 1<br>tems, USE OF TH                      | nanner, by authorized personnel<br>HS SYSTEM BY ANY USER, AL                                                     | . THERE IS NO RIGHT      | OF PRIVAC     |
| UNAUTHORIZED                         | CONSTITUTES CONSENT                                       | T TO THIS MONITORING,                                        | INTERCEPTION, RECORD            | DING, READING, COPYIN                                      | G OR CAPTURE                                               | NG AND DISCLOSURE. REPOR                                                                                         | T UNAUTHORIZED US        | E TO AN       |
|                                      |                                                           | chie fish die <u>regar hier n</u>                            | and and ascialities page,       | , ne <u>privacy poncy</u> page, an                         | u die <u>mino uber</u>                                     | uner page for more information                                                                                   |                          |               |
|                                      |                                                           |                                                              |                                 |                                                            |                                                            |                                                                                                    |                          |               |
|                                      |                                                           | USDA LINC - is available i                                   | La<br>for use Monday through Sa | st updated: 07/12/2001 9:04AM<br>turday from 6am to 6pm Ce | ntral Daylight T                                           | ime and Sunday from 8am to 4pn                                                                                   | 1                        |               |
|                                      |                                                           |                                                              | Warning: Using the "Bac         | ck" browser button causes                                  | unpredictable re                                           | sults.                                                                                                    |                          |               |
|                                      |                                                           |                                                              |                                 |                                                            |                                                            |                                                                                                    |                          |               |
|                                      |                                                           |                                                              |                                 |                                                            |                                                            |                                                                                                    |                          |               |
|                                      |                                                           |                                                              |                                 |                                                            |                                                            |                                                                                                    |                          |               |
|                                      |                                                           |                                                              |                                 |                                                            |                                                            |                                                                                                    |                          |               |
| <u>a</u>                             |                                                           |                                                              |                                 |                                                            |                                                            |                                                                                                    | <u>A</u>                 | Trusted       |
| 🛃 start                              | O Inbox - Microsoft Ou                                    | S Internet Explorer                                          | - 🔂 UserGuide.pdf - Ado.        | 🔀 LOSS MITIGATION                                          | U 📴 SING                                                   | LE FAMILY HOU                                                                                                    | m Recovery               |               |
|                                      |                                                           | 1                                                            | 1 -                             | 1                                                          |                                                            |                                                                                                    |                          |               |

Click on the **Loss Claim Administration** hyperlink shown on the left side of the page.

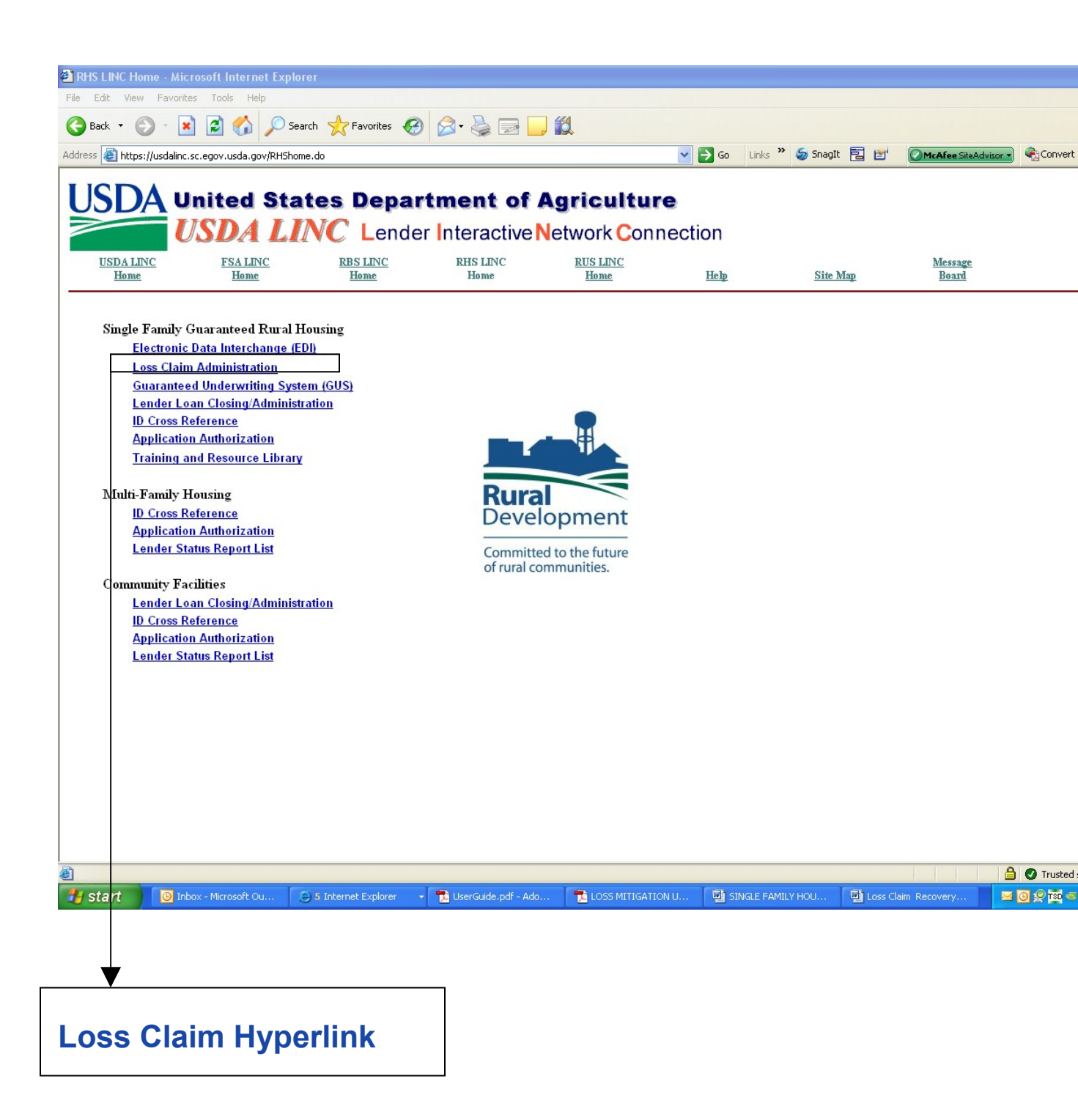

### Click 'I Agree' on the WARNING page below. The E-Authentication Login page displays. (See Page 9)

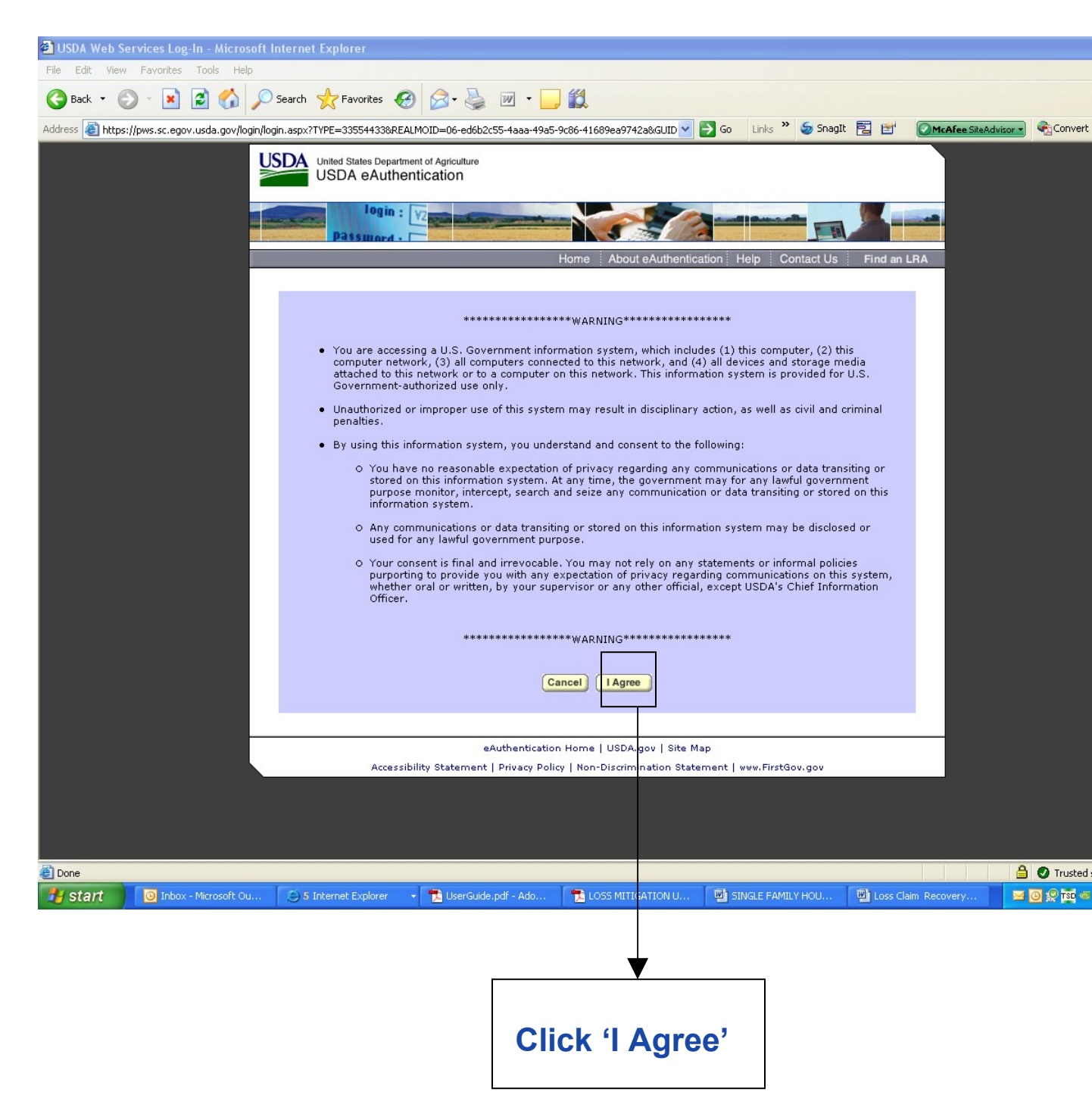

Enter your E-Authentication <u>User ID</u> and <u>Password</u> (password is case sensitive) and click the "Login" button.

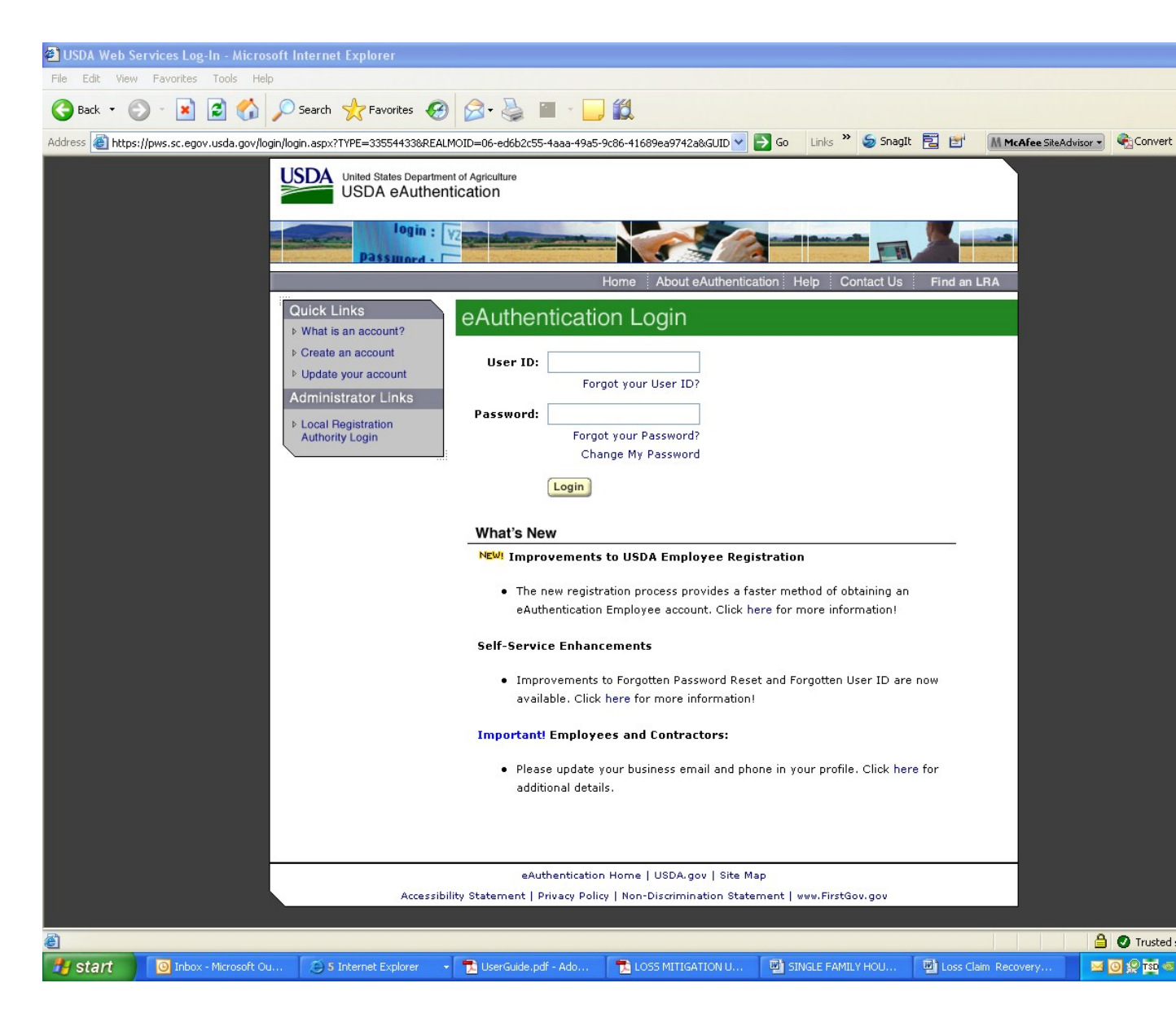

| Profile screen is displa<br>Dender Profile - Microsoft Internet Explorer<br>File Edit View Favorites Tools Help<br>Back  Search Favorite<br>Address Https://sfhloss.test.sc.egov.usda.gov/LenderProfile.asp                                                                                                    | ayed a                     | s fo                | llows:<br>• 🕞 🋍<br>• 💽             | Links » 🍃 Snagīt 🖡                    | E 191 OM-Afra Chaddian                |           |
|----------------------------------------------------------------------------------------------------|----------------------------|---------------------|------------------------------------|---------------------------------------|---------------------------------------|-----------|
| Lender Profile - Microsoft Internet Explorer     File Edit View Favorites Tools Help     O Back      O -      E      O -      E      O -      E      O -      O -      O       | 25 😧 🔗 🗸                   | <u> </u>            | • 🔔 🏭                              | Links » 🍃 SnagIt 🚦                    | T 191 <sup>4</sup> OMedian Chabduiree |           |
| Back       •       •       •       •       •       •       •       •       •       •       •       •       •       •       •       •       •       •       •       •       •       •       •       •       •       •       •       •       •       •       •       •       •       •       •       •       •       •       •       •       •       •       •       •       •       •       •       •       •       •       •       •       •       •       •       •       •       •       •       •       •       •       •       •       •       •       •       •       •       •       •       •       •       •       •       •       •       •       •       •       •       •       •       •       •       •       •       •       •       •       •       •       •       •       •       •       •       •       •       •       •       •       •       •       •       •       •       •       •       •       •       •       •       •       •       •       •       •                                                                                                    | 55 😧 🔗 -                   |                     | • 🔜 顓<br>💌 🔁 Go                    | Links 🎽 🍃 SnagIt 🖡                    | Maßfas Site duine                     |           |
| Address Address Addres |                            |                     |                                    | Links 🎽 🍃 SnagIt 🗧                    |                                       |           |
|                                                                                                    |                            |                     |                                    |                                       |                                       | Convert 🍖 |
| eAuth User ID: marilyntest9                                                                                                    |                            |                     |                                    |                                       |                                       |           |
| Select System Role                                                                                                    | Lender Id                  | Branch              |                                    |                                       |                                       |           |
| SFHLOSS Lender Administrator                                                                                                    | 134994650                  | 001                 |                                    |                                       |                                       |           |
| O LOSSMITG Lender Administrator                                                                                                    | 134994650                  | 001                 |                                    |                                       |                                       |           |
|                                                                                                    |                            |                     |                                    |                                       |                                       |           |
| Start Onbox - Microsoft Ou                                                                                                    | rer 🔸 📆 Us                 | erGuide.pdf -       | ido 📑 LOSS MITIGATION U            |                                       | Loss Claim Recovery                   |           |
| <ul> <li>Users who are E-Aut<br/>and Loss Mitigation<br/>to LOSSMTG.</li> <li>Users only E-Authen<br/>will not soo the Loss</li> </ul>                                                                                                    | thenti<br>n will<br>nticat | cate<br>sel<br>ed t | d to process Lo<br>ect the radio k | oss Claims<br>outton nex<br>Mitigatic | s<br>:t<br>on                         |           |

The GLS Lender Loss Claim Administration page appears.(See Page 11)

\*\*If the entered E-Authentication information is not correct, enter your user ID and password again. If your password suspends, screen instructions for having it reactivated will display.

### ADD LOSS Mitigation

From the **GLS Lender Loss Claim Administration** menu, click on <u>Add Loss Mitigation</u>. The Borrower/Lender Loan Number Identification page is displayed. (See page 12)

|                                                 | Minner & Internet Funder     |                          |                   |              |              |                      |           |
|-------------------------------------------------|------------------------------|--------------------------|-------------------|--------------|--------------|----------------------|-----------|
| E GLS Lender Loss Claim Administration          | - Microsoft Internet Exploi  | rer                      |                   |              |              |                      |           |
| 🚱 Back 🝷 🐑 💌 😰 🏠 🔎                              | Search 👷 Favorites 🥝         | 🗟 • 🍓 🔟 • 🗾              | <u>الل</u>        |              |              |                      |           |
| Address 🗃 https://sfhloss.test.sc.egov.usda.gov | /SFHLLenderLossClaimMenu.asp |                          | ~                 | Go Links     | » 🍃 SnagIt 🔁 | McAfee SiteAdvisor 🔹 | Convert   |
| GLS Lender                                      | r Loss Claim Ad              | Iministration            |                   |              |              |                      |           |
| <b>a</b>                                        |                              |                          |                   |              |              |                      | 🕗 Trusted |
| start 🗿 Inbox - Microsoft Out                   | 😂 3 Internet Explorer 🔹      | - 🔂 UserGuide.pdf - Adob | LOSS MITIGATION U | . 🖳 SINGLE I | FAMILY HOU   | Loss Claim Recovery  | O 👷 TSC 👁 |
| V                                               |                              |                          |                   |              |              |                      |           |
| Click on 'Add L                                 | .oss Mitiga                  | ation                    |                   |              |              |                      |           |

Enter the borrower's ID (9 digits only), borrower's SSN or Lender Loan Number and click the "OK" button. If the entered ID matches an active Rural Development Guaranteed loan the **Add Loss Mitigation** page is displayed (see page 13).

| -                            |                                 |                                 |                                  |                          |                    |                      |         |
|------------------------------|---------------------------------|---------------------------------|----------------------------------|--------------------------|--------------------|----------------------|---------|
| 🖹 Borrower/Len               | der Loan Number Identifi        | cation - Microsoft Internet     | Explorer                         |                          |                    |                      |         |
| File Edit View               | Favorites Tools Help            |                                 |                                  |                          |                    |                      |         |
| 🌀 Back 🝷 💮                   | ) - 💌 🖻 🏠 🔎                     | Search 🤺 Favorites 🥝            | 🗟 • 🍓 🗵 • 📴 🛍                    |                          |                    |                      |         |
| Address 🕘 https:/            | /guarloan.test.sc.egov.usda.gov | //GuarLoan/BorrowerLoanIdEntry. | do;jsessionid=21CE33A1B22F8D45ED | D0820AE0BF38389?a 🔽 🛃 Go | Links 🎽 🍃 SnagIt 🔁 | McAfee SiteAdvisor 🔹 | Convert |
| <b>USD</b><br>Identifyin     | Borrower/L                      | Lender Loan Nu                  | ımber Identifica                 | ution                    |                    |                      |         |
|                              | 5                               |                                 |                                  |                          |                    |                      |         |
| <ul> <li>Borrower</li> </ul> | ID (Random ID/Account Number)   |                                 |                                  |                          |                    |                      |         |
| O Borrower                   | SSN                             |                                 |                                  |                          |                    |                      |         |
| C Lender Li                  | oan Number                      |                                 |                                  |                          |                    |                      |         |
|                              | OK                              | Cancel                          |                                  |                          |                    |                      |         |
|                              |                                 |                                 |                                  |                          |                    |                      |         |
|                              |                                 |                                 |                                  |                          |                    |                      |         |
|                              |                                 |                                 |                                  |                          |                    |                      |         |
|                              |                                 |                                 |                                  |                          |                    |                      |         |
|                              |                                 |                                 |                                  |                          |                    |                      |         |
|                              |                                 |                                 |                                  |                          |                    |                      |         |
|                              |                                 |                                 |                                  |                          |                    |                      |         |
|                              |                                 |                                 |                                  |                          |                    |                      |         |
|                              |                                 |                                 |                                  |                          |                    |                      |         |
|                              |                                 |                                 |                                  |                          |                    |                      |         |
|                              |                                 |                                 |                                  |                          |                    |                      |         |
|                              |                                 |                                 |                                  |                          |                    |                      |         |
|                              |                                 |                                 |                                  |                          |                    |                      |         |
|                              |                                 |                                 |                                  |                          |                    |                      |         |
|                              |                                 |                                 |                                  |                          |                    |                      |         |
|                              |                                 |                                 |                                  |                          |                    |                      |         |
|                              |                                 |                                 |                                  |                          |                    |                      |         |
|                              |                                 |                                 |                                  |                          |                    |                      |         |
| Done                         |                                 |                                 |                                  |                          |                    | <u>A</u>             | Trusted |
| 🛃 start                      | O Inbox - Microsoft Out         | 🔘 3 Internet Explorer 🔷 🗸       | 🔂 UserGuide.pdf - Adob 🍵         | LOSS MITIGATION U        | SINGLE FAMILY HOU  | Loss Claim Recovery  | 0 👷 📧 🤕 |

If not authorized user will get the following error: ML01066E: Lender not authorized to service loan

Contact Deputy Chief Financial Officer (DCFO) at: Toll Free - 877-636-3789 Email - RD.DCFO.GLB@stl.usda.gov

| Add Loss Mitigation - Microsoft Internet Explorer                                                                                                    |   |
|----------------------------------------------------------------------------------------------------|---|
| File Edit View Favorites Tools Help                                                                                                    |   |
| 🚱 Back + 🕑 - 💌 🖻 🏠 🔎 Search 🌟 Favorites 🧐 🔗 - 😓 🔟 + 📴 🎇                                                                                                    |   |
| Address 🕘 https://guarloan.test.sc.egov.usda.gov/GuarLoan/GLSLossMitgAddList.do?txtTranCode=MLW75&txtBorrTaxID=406312768 💽 🔂 Go Links 🎽 😏 Snaglt 🖹 🖆 🖉 McAfee SiteAdvisor 🔹 | 4 |
| Add Loss Mitigation                                                                                                    |   |
| Loss Mitigation                                                                                                    |   |
| Borrower ID *<br>Workout Recommendation *                                                                                                    |   |
| Submit Cancel                                                                                                    |   |
|                                                                                                    |   |
|                                                                                                    |   |
|                                                                                                    |   |
|                                                                                                    |   |
|                                                                                                    |   |
|                                                                                                    |   |
|                                                                                                    |   |
|                                                                                                    |   |
|                                                                                                    |   |
|                                                                                                    |   |
|                                                                                                    |   |
|                                                                                                    |   |
|                                                                                                    | ( |
| 🛃 Start 💿 Inbox - Microsoft Out 🕞 3 Internet Explorer 🔹 🔁 UserGuide.pdf - Adob 🔁 LOSS MITIGATION U 📑 SINGLE FAMILY HOU 🖼 Loss Claim Recovery                                | Θ |
|                                                                                                    |   |
| Click on the drop down box and select the Workout                                                                                                    |   |

Recommendation Type:

- Pre Foreclosure Sale
- PFS Plan
- Deed-In-Lieu
- Modification
- Special Servicing Modification
- Special Forbearance

Click the Submit button. The Add Loss Mitigation screen for the specific Workout Recommendation Type is displayed as follows: (See page 14)

| Section Bookmarks<br>Borrower Information<br>Property Information | Lender Information<br>Financial Information                                                                                                    | Loan Information<br>Special Forbearance Information |
|-------------------------------------------------------------------|----------------------------------------------------------------------------------------------------|-----------------------------------------------------|
| en en el Tufermert                                                | Comments                                                                                                    |                                                     |
| eneral Information                                                |                                                                                                    |                                                     |
| Workout Recommendation *<br>Servicing Plan Date                   | SPECIAL FORBEARANCE                                                                                                    |                                                     |
| Servicing Office<br>Agency Loan Number                            | 50                                                                                                    |                                                     |
| Fiscal Year of Obligation                                         | 2004                                                                                                    |                                                     |
| Last Update User ID/Date                                          |                                                                                                    |                                                     |
| orrower Information                                               |                                                                                                    |                                                     |
| Geo State/County                                                  |                                                                                                    |                                                     |
| Borrower ID/Name<br>Co-Borrower ID/Name (1)                       |                                                                                                    |                                                     |
| ender Information                                                 |                                                                                                    |                                                     |
| ervicing Lender<br>Lender ID/Branch                               |                                                                                                    |                                                     |
| Name<br>Contact Name *                                            |                                                                                                    |                                                     |
| Fi                                                                | rst                                                                                                    |                                                     |
| Contact Phone *                                                   | Extension                                                                                                    |                                                     |
| Contact Fax *<br>Contact Email Address *                          |                                                                                                    |                                                     |
| Lender Loan Number                                                |                                                                                                    |                                                     |
| olding Lender                                                     |                                                                                                    |                                                     |
| Lender ID/Branch<br>Name                                          |                                                                                                    |                                                     |
| oan Information                                                   |                                                                                                    |                                                     |
| Closing Date                                                      | 09/10/2004                                                                                                    |                                                     |
| Lender Guarantee Interest Rate                                    | 6.7500%                                                                                                    |                                                     |
| Due Date of Last Payment *                                        |                                                                                                    |                                                     |
| Current Monthly Payment *                                         |                                                                                                    |                                                     |
|                                                                   |                                                                                                    |                                                     |
| Principal/Interest Arrearage *<br>Tax Arrearage *                 |                                                                                                    |                                                     |
| Insurance Arrearage *                                             |                                                                                                    |                                                     |
| Total PITI                                                        |                                                                                                    |                                                     |
| Foreclosure Fees and Costs *<br>Total Arrearage                   |                                                                                                    |                                                     |
| National Disaster *                                               | O Yes O No                                                                                                    |                                                     |
| Delinquency Code                                                  | 20 ACCOUNT DELINQUENT                                                                                                    |                                                     |
| roperty Information                                               |                                                                                                    |                                                     |
| Property Address                                                  |                                                                                                    |                                                     |
| Property Condition *                                              | Solort X                                                                                                    |                                                     |
| Occupancy Status *                                                | Select V                                                                                                    |                                                     |
| Property Listed for Sale *                                        | O Yes O No                                                                                                    |                                                     |
| List Price                                                        |                                                                                                    |                                                     |
| Days on Market                                                    |                                                                                                    |                                                     |
| Real Estate Agent                                                 |                                                                                                    |                                                     |
| Real Estate Agent Phone<br>Listing Initiated By                   | Borrower Lender                                                                                                    |                                                     |
| inancial Information                                              |                                                                                                    |                                                     |
| Reason for Default *                                              | Select                                                                                                    |                                                     |
| Borrower Income *                                                 |                                                                                                    |                                                     |
| Secondary Borrower Income *                                       |                                                                                                    |                                                     |
| Proposed Monthly Payment *                                        |                                                                                                    |                                                     |
| All Other Monthly Expenses *                                      |                                                                                                    |                                                     |
| Liquid Assets *                                                   |                                                                                                    |                                                     |
| pecial Forbearance Info                                           | rmation                                                                                                    |                                                     |
| Agreement Terms *                                                 |                                                                                                    |                                                     |
| New Monthly Payment *                                             |                                                                                                    |                                                     |
| Borrower Contribution *<br>Performing Special *                   | ○ Yes ○ No (Select yes for collection of fees and the second second | and costs)                                          |
| omments                                                           |                                                                                                    |                                                     |
|                                                                   |                                                                                                    |                                                     |
|                                                                   |                                                                                                    |                                                     |

| Section Bookmarks                                               | Lender Information    | Loan Information         |
|-----------------------------------------------------------------|-----------------------|--------------------------|
| Property Information<br>Comments                                | Financial Information | Modification Information |
| eneral Information                                              |                       |                          |
| Workout Recommendation *<br>Servicing Plan Date                 | 05/18/2009            |                          |
| Servicing Office<br>Agency Loan Number                          | 50                    |                          |
| Fiscal Year of Obligation<br>Create User ID/Date                | 2004                  |                          |
| Last Update User ID/Date                                        |                       |                          |
| orrower Information                                             |                       |                          |
| Geo State/County<br>Borrower ID/Name<br>Co-Borrower ID/Name (1) |                       |                          |
| ender Information                                               |                       |                          |
| ervicing Lender<br>Lender ID/Branch                             |                       |                          |
| Name<br>Contact Name *                                          | last testid           |                          |
|                                                                 | First marilyn's       |                          |
| Contact Phone *<br>Contact Eax *                                | Extension             |                          |
| Contact Email Address *                                         |                       |                          |
| Lender Loan Number                                              |                       |                          |
| Iolding Lender<br>Lender ID/Branch<br>Name                      |                       |                          |
| can Information                                                 |                       |                          |
| Closing Date                                                    | 09/10/2004            |                          |
| Lender Guarantee Interest Rate                                  | 6.7500%               |                          |
| Due Date of Last Payment *<br>Unpaid Principal Balance *        |                       |                          |
| Current Monthly Payment *                                       |                       |                          |
| Principal/Interest Arrearage *                                  |                       |                          |
| Tax Arrearage *                                                 |                       |                          |
| Insurance Arrearage *<br>Total PITI                             |                       |                          |
| Foreclosure Fees and Costs *                                    |                       |                          |
| National Disaster *                                             | O Yes O No            |                          |
| Delinquency Code                                                | 20 ACCOUNT DELINQUENT |                          |
| roperty Information                                             |                       |                          |
| Property Address                                                |                       |                          |
| Property Condition *                                            | Select V              |                          |
| Occupancy Status *<br>Property Listed for Sale *                | Select  Ves O No      |                          |
| List Date                                                       |                       |                          |
| List Price<br>Davs on Market                                    |                       |                          |
| Real Estate Agent                                               |                       |                          |
| Real Estate Agent Phone<br>Listing Initiated By                 | Borrower C Lender     |                          |
| inancial Information                                            |                       |                          |
| Reason for Default *                                            | Select                | ✓                        |
| Borrower Income *<br>Secondary Borrower Income *                |                       |                          |
| Monthly Net Income                                              |                       |                          |
| Proposed Monthly Payment *<br>All Other Monthly Expenses *      |                       |                          |
| Monthly Surplus<br>Liquid Assets *                              |                       |                          |
| Andification Informatio                                         | n                     |                          |
| Capitalized Amount *                                            |                       |                          |
| Borrower Contribution *                                         |                       |                          |
| New Monthly Payment *<br>Old Interest Rate *                    |                       |                          |
| New Interest Rate *                                             |                       |                          |
| New Maturity Date *                                             |                       |                          |
| Income/Expense Ratio                                            | (if applicable)       |                          |
| Housing Ratio %                                                 |                       |                          |
| comments                                                        |                       |                          |
|                                                                 |                       | [ const                  |

| Democratic left 1                                  | London L C                                                                    | Looper Juffer 11                                     |
|----------------------------------------------------|-------------------------------------------------------------------------------|------------------------------------------------------|
| Borrower Information<br>Property Information       | Lender Information<br>Financial Information<br>Property Voluction Information | Loan Information<br>Pre Foreclosure Sale Information |
| eneral Information                                 |                                                                               | Commente                                             |
|                                                    |                                                                               |                                                      |
| Workout Recommendation *<br>Servicing Plan Date    | PRE FORECLOSURE SALE                                                          |                                                      |
| Servicing Office<br>Agency Loan Number             | 50                                                                            |                                                      |
| Fiscal Year of Obligation                          | 2004                                                                          |                                                      |
| Create User ID/Date<br>Last Update User ID/Date    |                                                                               |                                                      |
| orrower Information                                |                                                                               |                                                      |
| Geo State/County                                   |                                                                               |                                                      |
| Borrower ID/Name<br>Co-Borrower ID/Name (1)        |                                                                               |                                                      |
| ender Information                                  |                                                                               |                                                      |
| ervicing Lender                                    |                                                                               |                                                      |
| Name                                               |                                                                               |                                                      |
| Contact Name * La<br>Fi                            | ast testid                                                                    | _                                                    |
| Contact Phone *                                    | Extension                                                                     |                                                      |
| Contact Fax *                                      |                                                                               |                                                      |
| Contact Email Address *<br>Lender Loan Number      |                                                                               |                                                      |
| olding Lender                                      |                                                                               |                                                      |
| Lender ID/Branch<br>Name                           |                                                                               |                                                      |
| oan Information                                    |                                                                               |                                                      |
| Closing Date                                       | 09/10/2004                                                                    |                                                      |
| Lender Guarantee Interest Rate                     | 6.7500%                                                                       |                                                      |
| Due Date of Last Payment *                         |                                                                               |                                                      |
| Current Monthly Payment *                          |                                                                               |                                                      |
|                                                    |                                                                               |                                                      |
| Principal/Interest Arrearage *                     |                                                                               |                                                      |
| Insurance Arrearage *                              |                                                                               |                                                      |
| Total PITI                                         |                                                                               |                                                      |
| Foreclosure Fees and Costs *                       |                                                                               |                                                      |
| National Disaster *                                | 🔿 Yes 🔾 No                                                                    |                                                      |
| Foreclosure Status *                               |                                                                               |                                                      |
| Delinquency Code                                   | 20 ACCOUNT DELINQUENT                                                         |                                                      |
| operty Information                                 |                                                                               |                                                      |
| Property Address                                   |                                                                               |                                                      |
| Property Condition *                               | Select 🛩                                                                      |                                                      |
| Occupancy Status *<br>Property Listed for Sale *   | O Yes O No                                                                    |                                                      |
| List Date                                          |                                                                               |                                                      |
| List Price                                         |                                                                               |                                                      |
| Days on Market<br>Real Estate Agent                |                                                                               |                                                      |
| Real Estate Agent Phone                            | Extension                                                                     |                                                      |
| Listing Initiated By                               | O Borrower O Lender                                                           |                                                      |
| nancial Information                                |                                                                               |                                                      |
| Reason for Default *                               | Select                                                                        |                                                      |
| Borrower Income *<br>Secondary Borrower Income *   |                                                                               |                                                      |
| Monthly Net Income                                 |                                                                               |                                                      |
| All Other Monthly Expenses *                       |                                                                               |                                                      |
| Liquid Assets *                                    |                                                                               |                                                      |
| operty Valuation Inform                            | nation                                                                        |                                                      |
| Valuation Date *                                   |                                                                               |                                                      |
| Valuation Type *                                   | Select                                                                        |                                                      |
| As Is Value *                                      |                                                                               |                                                      |
| As Repaired Value *<br>Estimated Cost of Repairs * |                                                                               |                                                      |
|                                                    |                                                                               |                                                      |
| re ⊢oreclosure Sale Info                           | ormation                                                                      |                                                      |
| Marketing Period *<br>Commission *                 | (days)                                                                        |                                                      |
| MLS Listing *                                      | O Yes O No                                                                    |                                                      |
| Borrower Contribution *                            |                                                                               |                                                      |
| Submitted Offer *                                  |                                                                               |                                                      |
| Seller Concessions *                               |                                                                               |                                                      |
| omments                                            |                                                                               |                                                      |
|                                                    |                                                                               |                                                      |

| ection Bookmarks                                         |                                             |                                                    |
|----------------------------------------------------------|---------------------------------------------|----------------------------------------------------|
| Borrower Information<br>Property Information<br>Comments | Lender Information<br>Financial Information | Loan Information<br>Property Valuation Information |
| eneral Information                                       |                                             |                                                    |
| Norkout Recommendation *                                 |                                             |                                                    |
| Servicing Plan Date                                      | 05/18/2009                                  |                                                    |
| Servicing Office<br>Agency Loan Number                   | 50                                          |                                                    |
| iscal Year of Obligation                                 | 2004                                        |                                                    |
| Lreate User ID/Date<br>Last Update User ID/Date          |                                             |                                                    |
| prrower Information                                      |                                             |                                                    |
| Geo State/County                                         |                                             |                                                    |
| Borrower ID/Name<br>Co-Borrower ID/Name (1)              |                                             |                                                    |
| nder Information                                         |                                             |                                                    |
| rvicing Lender                                           |                                             |                                                    |
| Lender ID/Branch<br>Name                                 |                                             |                                                    |
| Contact Name * La:                                       | st testid                                   |                                                    |
| Fir<br>Contact Phone *                                   | si marilyn's                                |                                                    |
| Contact Fax *                                            | Extension                                   |                                                    |
| Contact Email Address *                                  |                                             |                                                    |
| Lender Loan Number                                       |                                             |                                                    |
| lding Lender                                             |                                             |                                                    |
| _enger ID/Branch<br>Name                                 |                                             |                                                    |
| an Information                                           |                                             |                                                    |
| Closing Date                                             | 09/10/2004                                  |                                                    |
| ender Guarantee Interest Rate                            | 6.7500%                                     |                                                    |
| Due Date of Last Payment *                               |                                             |                                                    |
| Jnpaid Principal Balance *                               |                                             |                                                    |
| Current Monthly Payment *                                |                                             |                                                    |
| Principal/Interest Arrearage *                           |                                             |                                                    |
| Tax Arrearage *                                          |                                             |                                                    |
| Insurance Arrearage *                                    |                                             |                                                    |
| Fotal PITI                                               |                                             |                                                    |
| Fotal Arrearage                                          |                                             |                                                    |
| National Disaster *                                      | O Yes O No                                  |                                                    |
| Delinquency Code                                         | 20 ACCOUNT DELINQUENT                       |                                                    |
| operty Information                                       |                                             |                                                    |
| Property Address                                         |                                             |                                                    |
| Property Condition *                                     | Select V                                    |                                                    |
| Decupancy Status *                                       | Select 🖌                                    |                                                    |
| Property Listed for Sale *                               | O Yes O No                                  |                                                    |
| List Date                                                |                                             |                                                    |
| Days on Market                                           |                                             |                                                    |
| Real Estate Agent                                        |                                             |                                                    |
| Real Estate Agent Phone                                  | Extension                                   |                                                    |
| Listing Initiated By                                     | O Borrower O Lender                         |                                                    |
| nancial Information                                      |                                             |                                                    |
| Reason for Default *                                     | Select                                      | <b>×</b>                                           |
| Borrower Income *                                        |                                             |                                                    |
| Secondary Borrower Income *                              |                                             |                                                    |
| All Other Monthly Expenses *                             |                                             |                                                    |
| Monthly Surplus                                          | \$0.00                                      |                                                    |
| .iquid Assets *                                          |                                             |                                                    |
| operty Valuation Inform                                  | ation                                       |                                                    |
| Valuation Date *                                         |                                             |                                                    |
| Valuation Type *                                         | Select 🗸                                    |                                                    |
| As Is Value *<br>As Repaired Value *                     |                                             |                                                    |
| Estimated Cost of Repairs *                              |                                             |                                                    |
| omments                                                  |                                             |                                                    |
|                                                          |                                             |                                                    |
|                                                          |                                             |                                                    |

| Section Bookmarks                                          | Lender Information                | Loan Information         |
|------------------------------------------------------------|-----------------------------------|--------------------------|
| Property Information<br>Property Valuation Information     | Financial Information<br>Comments | Deed In Lieu Information |
| eneral Information                                         |                                   |                          |
| Workout Recommendation *                                   | DEED-IN-LIEU                      | ]                        |
| Servicing Plan Date<br>Servicing Office                    | 05/18/2009                        |                          |
| Agency Loan Number<br>Fiscal Year of Obligation            | 50<br>2004                        |                          |
| Create User ID/Date<br>Last Update User ID/Date            |                                   |                          |
| orrower Information                                        |                                   |                          |
| Geo State/County                                           |                                   |                          |
| Co-Borrower ID/Name (1)                                    |                                   |                          |
| ender Information                                          |                                   |                          |
| ervicing Lender<br>Lender ID/Branch                        |                                   |                          |
| Name<br>Contact Name * La                                  | testid                            |                          |
| F                                                          | rst marilyn's                     |                          |
| Contact Phone *                                            | Extension                         |                          |
| Contact Email Address *                                    |                                   |                          |
| Lender Loan Number                                         |                                   |                          |
| olding Lender<br>Lender ID/Branch                          |                                   |                          |
| Name                                                       |                                   |                          |
| oan Information                                            |                                   |                          |
| Closing Date<br>Lender Guarantee Interest Rate             | 6.7500%                           |                          |
| Due Date of Last Payment *                                 |                                   |                          |
| Unpaid Principal Balance *                                 |                                   |                          |
| Current Monthly Payment *                                  |                                   |                          |
| Principal/Interest Arrearage *                             |                                   |                          |
| Tax Arrearage *<br>Insurance Arrearage *                   |                                   |                          |
| Total PITI                                                 |                                   |                          |
| Foreclosure Fees and Costs *<br>Total Arrearage            |                                   |                          |
| National Disaster *                                        |                                   |                          |
| Delinquency Code                                           | 20 ACCOUNT DELINQUENT             |                          |
| roperty Information                                        |                                   |                          |
| Property Address                                           |                                   |                          |
| Property Condition *                                       | Select 🛩                          |                          |
| Occupancy Status *<br>Property Listed for Sale *           |                                   |                          |
| List Date                                                  |                                   |                          |
| List Price                                                 |                                   |                          |
| Real Estate Agent                                          |                                   |                          |
| Real Estate Agent Phone                                    | Extension                         |                          |
| Listing Initiated By                                       | O Borrower O Lender               |                          |
| inancial Information                                       |                                   |                          |
| Reason for Default *<br>Borrower Income *                  | Select                            | ×                        |
| Secondary Borrower Income *                                |                                   |                          |
| Monthly Net Income                                         |                                   |                          |
| Monthly Surplus                                            | \$0.00                            |                          |
| Liquid Assets *                                            |                                   |                          |
| roperty Valuation Inform                                   | nation                            |                          |
| Valuation Date *                                           |                                   |                          |
| Valuation Type *<br>As Is Value *                          | Select                            |                          |
| As Repaired Value *                                        |                                   |                          |
| Estimated Cost of Repairs *                                |                                   |                          |
| eed In Lieu Information                                    |                                   |                          |
| Foreclosure Initiation Date                                |                                   |                          |
| Estimated Foreclosure Sale Date<br>Borrower Contribution * |                                   |                          |
| omments                                                    |                                   |                          |
|                                                            |                                   |                          |

Loss Mitigation User Guide May 2009

## **Special Servicing Modification**

| le Add Loss Mitigation - Windows Internet Explorer                                                                                                    |                   | _ 8 ×                    |
|----------------------------------------------------------------------------------------------------|-------------------|--------------------------|
| File Edit View Favorites Tools Help                                                                                                    |                   |                          |
| 😋 🕘 🔻 😰 https://guarloan.test.sc.egov.usda.gov/GuarLoan/GLSLossMitgAddList.do?txtTranCode=MLW75&txtBorrTaxID=20431096 💌 😵 Certificate Error                                                                                                    | r 😽 🗙 Live Search | <b>₽</b> •               |
| 😪 🏟 🍘 Add Loss Mitigation                                                                                                    | 🚹 • 🔊 ·           | 🖶 🔹 🔂 Page 🔹 🎯 Tools 👻 🎇 |
| Add Loss Mitigation                                                                                                    |                   | 2                        |
| Borrower ID *<br>Workout Recommendation * SPECIAL SERVICING MODIFICATION<br>Does the borrower qualify for traditional servicing options? * C Yes C No<br>Has escrow analysis been performed? * C Yes C No<br>Is the property occupied by the borrower? * C Yes C No |                   |                          |
| Submit Cancel                                                                                                    |                   |                          |
|                                                                                                    |                   | <b>•</b>                 |
|                                                                                                    | Local intr-       | anet 🔍 100% 👻 //         |
| 🕐 Start 🔝 Inbox - Microsoft Outlook 🛛 🔯 Microsoft Excel - August 🦉 Loss Mitigation Servicer 🥻 Add Loss Mitigation - Win                                                                                                    | ڬ 💽 🤍 Tão 🛐 🖉 🔧   | ' 🐘 🏪 🙋 🌄 🔜 🚳 🏂 10:2     |

| Section Bookmarks                                          | Lender Information                     | Loan Information                              |
|------------------------------------------------------------|----------------------------------------|-----------------------------------------------|
| Property Information                                       | Financial Information                  | Special Servicing Modification<br>Information |
| Comments<br>General Information                            |                                        |                                               |
| Walkest Recommendation                                     |                                        |                                               |
| Servicing Plan Date                                        | 09/09/2010                             |                                               |
| Agency Loan Number<br>Fiscal Year of Obligation            | 5                                      |                                               |
| Create User ID/Date<br>Last Update User ID/Date            |                                        |                                               |
|                                                            |                                        |                                               |
| Constants Constants                                        | 24, 010                                |                                               |
| Borrower ID/Name<br>Co-Borrower ID/Name (1)                | 2                                      |                                               |
|                                                            |                                        |                                               |
| Servicing Lender                                           |                                        |                                               |
| Lender ID/Branch<br>Name                                   | 941347393 001<br>WELLS FARGO BANK N.A. |                                               |
| Contact Name * Last                                        | F F                                    |                                               |
| Contact Phone *                                            |                                        |                                               |
| Contact Fax *<br>Contact Email Address *                   |                                        |                                               |
| Lender Loan Number                                         | 8                                      |                                               |
| Holding Lender<br>Lender ID/Branch                         | 941347393 001                          |                                               |
| Name                                                       |                                        |                                               |
| Loan Information                                           |                                        |                                               |
| Type of Assistance                                         | 096 SFH GUARANTEED PURCHASE            |                                               |
| Closing Date<br>Lender Guarantee Interest Rate             | 05/25/2001<br>7.5000%                  |                                               |
| Due Date of Last Payment *                                 |                                        |                                               |
| Current Monthly Payment *                                  |                                        |                                               |
| Has escrow analysis been performed? *                      | @ Yes @ No                             |                                               |
| Principal/Interest Arrearage *<br>Tax Arrearage *          |                                        |                                               |
| Insurance Arrearage *                                      |                                        |                                               |
| Foreclosure Fees and Costs *                               |                                        |                                               |
| Total Arrearage<br>National Disaster *                     | O Yes O No                             |                                               |
| Foreclosure Status *<br>Delinquency Code                   | 20 ACCOUNT DELINQUENT                  |                                               |
|                                                            |                                        |                                               |
| Property Information                                       | TEMSI AMAD E                           |                                               |
| 40<br>1                                                    | 795 KING DR                            |                                               |
| Property Condition *                                       |                                        |                                               |
| Property Listed for Sale *                                 |                                        |                                               |
| List Price                                                 |                                        |                                               |
| Days on Market<br>Real Estate Agent                        |                                        |                                               |
| Real Estate Agent Phone                                    | Extension Borrower C Lender            |                                               |
|                                                            |                                        |                                               |
| Financial Information                                      |                                        |                                               |
| Reason for Default *<br>Borrower Gross Income *            | Select                                 |                                               |
| Secondary Borrower Gross Income *                          | \$0.00                                 |                                               |
| Proposed Monthly Payment *                                 |                                        |                                               |
| Recurring Monthly Expenses *<br>Monthly Surplus            | \$0.00                                 |                                               |
| Liquid Assets *                                            |                                        |                                               |
| Special Servicing Modification                             | on Information                         |                                               |
| Capitalized Amount *                                       |                                        |                                               |
| Borrower Contribution *<br>Old Interest Rate *             |                                        |                                               |
| New Interest Rate *                                        |                                        |                                               |
| New Maturity Date *<br>Junior Lien Amount                  | (if applicable)                        |                                               |
| Housing Ratio %                                            |                                        |                                               |
| Has Borrower Met With A Hud Counselo                       | or? O Yes O No                         |                                               |
| 30% of Unpaid Principal Balance at Defa                    | ault                                   |                                               |
| (-) Foreclosure Fees and Costs                             |                                        |                                               |
| Maximum MRA Total Amount<br>Proposed Principal Deferment * |                                        |                                               |
|                                                            |                                        |                                               |
| Comments                                                   |                                        |                                               |
|                                                            |                                        | A.                                            |
|                                                            |                                        |                                               |
|                                                            |                                        | ¥.                                            |

Loss Mitigation User Guide May 2009

# Some sections in the Add Loss Mitigation are designed to be specific to the workout type selected.

<u>General Information</u> Prefilled with Workout Recommendation selected. Servicing Plan Date is system generated and will change to the current date each day until the user submits the servicing plan.

#### Borrower Information Prefilled

**Lender Information** Servicing Lender and Holding Lender Information is Prefilled. Contact information is pre-filled with E-auth user ID information.

| wittin in authi user                            | TE THIOTHE                        |                            |                              |                   |               |                      |           |
|-------------------------------------------------|-----------------------------------|----------------------------|------------------------------|-------------------|---------------|----------------------|-----------|
| 🕙 Add Loss Mitigation - Microsoft Interne       | et Explorer                       |                            |                              |                   |               |                      |           |
| File Edit View Favorites Tools Help             |                                   |                            |                              |                   |               |                      |           |
| 🚱 Back 🔹 🕥 🖌 📓 🐔 🔎                              | Search 🜟 Favorites 🤗              | 🗟 • 🍓 🔟 • 🧾                | 12                           |                   |               |                      |           |
| Address 🕘 https://guarloan.test.sc.egov.usda.go | v/GuarLoan/GLSLossMitgAdd.do?t    | xtTranCode=MLW75&txtLoanNb | r=431861145915200920C 🚩 🔁 🤇  | Go Links ဳ 🧯      | SnagIt 🔁 🛃    | McAfee SiteAdvisor 🔹 | Convert   |
| Section Bookmarks                               | Lender Information                | Loa                        | n Information                |                   |               |                      |           |
| Property Information                            | Financial Information<br>Comments | Spe                        | cial Forbearance Information |                   |               |                      |           |
| General Information                             |                                   |                            |                              |                   |               |                      |           |
| Workout Recommendation *<br>Servicing Plan Date | SPECIAL FORBEARANO                | CE 🔽                       |                              |                   |               |                      |           |
| Servicing Office                                |                                   |                            |                              |                   |               |                      |           |
| Agency Loan Number<br>Fiscal Year of Obligation | 2004                              |                            |                              |                   |               |                      |           |
| Create User ID/Date                             |                                   |                            |                              |                   |               |                      |           |
| Last Update User ID/Date                        |                                   |                            |                              |                   |               |                      |           |
|                                                 |                                   |                            |                              |                   |               |                      |           |
| Borrower Information                            |                                   |                            |                              |                   |               |                      |           |
| Geo State/County                                |                                   |                            |                              |                   |               |                      |           |
| Borrower ID/Name                                |                                   |                            |                              |                   |               |                      |           |
| Co-Borrower ID/Name (1)                         |                                   |                            |                              |                   |               |                      |           |
|                                                 |                                   |                            |                              |                   |               |                      |           |
| Lender Information                              |                                   |                            |                              |                   |               |                      |           |
| Servicing Lender                                |                                   |                            |                              |                   |               |                      |           |
| Lender ID/Branch                                |                                   |                            |                              |                   |               |                      |           |
| Contact Name * Last                             | testid                            |                            |                              |                   |               |                      |           |
| First                                           | marilyn's                         |                            |                              |                   |               |                      |           |
| Contact Phone *                                 | Exte                              | nsion                      |                              |                   |               |                      |           |
| Contact Fax *                                   |                                   |                            |                              |                   |               |                      |           |
| Contact Email Address *                         |                                   |                            |                              |                   |               |                      |           |
| Lender Loan Number                              |                                   |                            |                              |                   |               |                      |           |
| Holding Lender                                  |                                   |                            |                              |                   |               |                      |           |
| Lender ID/Branch                                |                                   |                            |                              |                   |               |                      |           |
| Name                                            |                                   |                            |                              |                   |               |                      |           |
|                                                 |                                   |                            |                              |                   |               |                      |           |
| <u>é</u>                                        |                                   |                            |                              |                   |               |                      | 🕗 Trusted |
| Start 🗿 Inbox - Microsoft Out                   | 🖉 Guaranteed Servicing            | Attps://gls.test.sc.eg     | 🚰 Add Loss Mitigation        | 🖳 Loss Mitigation | User 🛛 🖳 Loss | Claim Recovery       | 0 👷 🚾 9,  |

**Loan Information** Closing Date and Lender Guarantee Interest Rate are prefilled. All fields with asterisk (\*) are required fields. (Enter for all Workout Types)

**<u>Property Information</u>** Property Address is prefilled. Fields with asterisk (\*) are required fields. (Enter for all Workout Types)

If Yes is selected for Property Listed for Sale\* all of the following fields must be completed.

| ≱ AUU LUSS MILIQALIUII - MICIUSUIT IIILE    | ernet Explore)                                                                                                    |         |
|---------------------------------------------|----------------------------------------------------------------------------------------------------|---------|
| File Edit View Favorites Tools Help         |                                                                                                    |         |
| 🚱 Back 🔹 🕥 - 💌 🗟 🏠 ,                        | 🔎 Search 🤺 Favorites 🤣 🎯 = چ 🔟 = 🛄 🎇                                                                                                    |         |
| Address 🕘 https://guarloan.test.sc.egov.usd | ja.gov/GuarLoan/GLSLossMitgAdd.do?txtTranCode=MLW75&txtLoanNbr=4318611459152009 🗸 🎅 Go 🛛 Links 🎽 🧔 SnagIt 📋 🛃 🖉 🖉 McAfee SiteAdvisor 🔹 🍕 Conve | rt •    |
|                                             |                                                                                                    | _       |
| Loan Information                            |                                                                                                    |         |
|                                             |                                                                                                    |         |
| Closing Date                                |                                                                                                    |         |
| Lender Guarantee Interest Rate              |                                                                                                    |         |
| Due Date of Last Payment *                  |                                                                                                    |         |
| Current Monthly Doumont *                   |                                                                                                    |         |
| Current Wonthly Payment                     |                                                                                                    |         |
| Principal/Interest Arrearage *              |                                                                                                    |         |
| Tax Arrearage *                             |                                                                                                    |         |
| Insurance Arrearage *                       |                                                                                                    |         |
| Total PITI                                  |                                                                                                    |         |
| Foreclosure Fees and Costs *                |                                                                                                    |         |
| Total Arrearage                             |                                                                                                    |         |
| Foreclosure Status *                        | Select V                                                                                                    |         |
| Delinquency Code                            | 20 ACCOUNT DELINQUENT                                                                                                    |         |
|                                             |                                                                                                    |         |
| Property Information                        |                                                                                                    |         |
|                                             |                                                                                                    |         |
| Property Address                            |                                                                                                    |         |
| Property Condition *                        | Select 🗸                                                                                                    |         |
| Occupancy Status *                          | Select 🖌                                                                                                    |         |
| Property Listed for Sale *                  |                                                                                                    |         |
| List Date                                   |                                                                                                    |         |
| List Price                                  |                                                                                                    |         |
| Days on Market                              |                                                                                                    |         |
| Real Estate Agent                           |                                                                                                    |         |
| Listing Initiated By                        | Extension Extension                                                                                                    |         |
| cloting initiated by                        |                                                                                                    |         |
| <u>ଛ</u> ା                                  | A 🗛 Trucks                                                                                                    | ed site |
| SFH Loss Ron SFHG April                     | Time LOSS Loss Claims                                                                                                    | 3 5100  |
| clafm with 4-21-09.xls GL54270A, Track      | kin MITIGATI                                                                                                    |         |
| Start OIL.                                  | 🗿 Guaranteed Servicing 🗿 https://gls.test.sc.eg 🗿 Add Loss Mitigation 👜 Loss Mitigation User 🚇 Loss Claim Recovery 🔞 🙊 🖬                       | 0 Ø,    |
|                                             |                                                                                                    |         |

**Financial Information** All fields with asterisk (\*) are required fields. (Enter for all Workout Types)

**Special Forbearance Information** This section is Specific to Special Forbearance. All fields with asterisk (\*) are required.

**<u>Comments</u>** Use this section to add any notes and comments regarding the loss mitigation.

| File Edit View Favorites Tools Help         | )                                 |                                  |                            |                  |                 |                        |            |
|---------------------------------------------|-----------------------------------|----------------------------------|----------------------------|------------------|-----------------|------------------------|------------|
| 🌀 Back 🝷 🐑 💌 📓 🏠                            | 🔎 Search 🤺 Favorites              | 🔊 - 🎍 🗷 🛛 📃                      | ۲.                         |                  |                 |                        |            |
| Address 🗃 https://guarloan.test.sc.egov.usc | la.gov/GuarLoan/GLSLossMitgAdd.do | txtTranCode=MLW75&txtLoanNb      | r=431861145915200920 🔽 🔁 י | Go Links 🌺       | 氨 SnagIt 🔁 🛃    | ⊘ McAfee SiteAdvisor ▼ | 🍋 Convert  |
| Property Listed for Sale *                  | O Yes O No                        |                                  |                            |                  |                 |                        |            |
| List Date                                   |                                   |                                  |                            |                  |                 |                        |            |
| List Price                                  |                                   |                                  |                            |                  |                 |                        |            |
| Days on Market                              |                                   |                                  |                            |                  |                 |                        |            |
| Real Estate Agent                           |                                   |                                  |                            |                  |                 |                        |            |
| Listing Initiated By                        | Borrower Lender                   | ion                              |                            |                  |                 |                        |            |
| Lioting millities Dj                        | C Bollower C Echael               |                                  |                            |                  |                 |                        |            |
| Financial Information                       |                                   |                                  |                            |                  |                 |                        |            |
|                                             |                                   |                                  |                            |                  |                 |                        |            |
| Reason for Default ^                        | Select                            | ×                                |                            |                  |                 |                        |            |
| Sacandary Barrowar Income *                 |                                   |                                  |                            |                  |                 |                        |            |
| Monthly Net Income                          |                                   |                                  |                            |                  |                 |                        |            |
| Proposed Monthly Payment *                  |                                   |                                  |                            |                  |                 |                        |            |
| All Other Monthly Expenses *                |                                   |                                  |                            |                  |                 |                        |            |
| Monthly Surplus                             |                                   |                                  |                            |                  |                 |                        |            |
| Liquid Assets *                             |                                   |                                  |                            |                  |                 |                        |            |
|                                             |                                   |                                  |                            |                  |                 |                        |            |
| Special Forbearance Inf                     | ormation                          |                                  |                            |                  |                 |                        |            |
| Agreement Terms *                           |                                   |                                  |                            |                  |                 |                        |            |
| New Monthly Payment *                       |                                   |                                  |                            |                  |                 |                        |            |
| Borrower Contribution *                     |                                   |                                  |                            |                  |                 |                        |            |
| Performing Special *                        | O Yes O No (Select yes for        | or collection of fees and costs) |                            |                  |                 |                        |            |
|                                             |                                   |                                  |                            |                  |                 |                        |            |
| Comments                                    |                                   |                                  |                            |                  |                 |                        |            |
|                                             |                                   |                                  |                            |                  |                 |                        |            |
|                                             |                                   |                                  |                            |                  |                 |                        |            |
|                                             |                                   |                                  | ~                          |                  |                 |                        |            |
|                                             |                                   |                                  |                            |                  |                 |                        |            |
|                                             | Save Submit                       | Delete Cance                     | 21                         |                  |                 |                        |            |
| A                                           |                                   |                                  |                            |                  |                 | A                      | 👩 Trucka d |
| Start Duboy - Microsoft Ou                  | Guarapteed Servicing              | https://dc.tect.cc.eg            | Add Loss Mitigation        | WI Loss Mitigati | n User 🔊 🕅 Loca | Claim Recovery         |            |
| Start Box - Microsoft Od                    | adaranteed bervicing              | nicps//gis/cescisc.8g            |                            | - Loss Midyau    | 1056 U          | Cidim Recovery         |            |

**Modification Information** This section is Specific to Modification. All fields with asterisk (\*) are required.

| 🚰 Add Loss Mitigation - Microsoft Inter      | net Explorer                   |                               |                               |                        |           |                      |           |
|----------------------------------------------|--------------------------------|-------------------------------|-------------------------------|------------------------|-----------|----------------------|-----------|
| File Edit View Favorites Tools Help          |                                |                               |                               |                        |           |                      |           |
| 🕞 Back 🝷 🐑 👻 🛃 🏑                             | 🔎 Search 🤺 Favorites 🏼 🎸       | 3 🔗 🎍 🖬 • 🗖                   |                               |                        |           |                      |           |
| Address 🕘 https://guarloan.test.sc.egov.usda | .gov/GuarLoan/GLSLossMitgAdd.d | lo?txtTranCode=MLW75&txtLoanI | Nbr=431861145915200920C 💙 🔁 🤉 | Go Links ဳ 氨 Si        | nagIt 🔁 🛃 | McAfee SiteAdvisor 👻 | Conver    |
| Listing initiated by                         | O Borrower O Lender            |                               |                               |                        |           |                      |           |
| Financial Information                        |                                |                               |                               |                        |           |                      |           |
| Reason for Default *                         | Select                         | *                             |                               |                        |           |                      |           |
| Borrower Income *                            |                                |                               |                               |                        |           |                      |           |
| Secondary Borrower Income *                  |                                |                               |                               |                        |           |                      |           |
| Monthly Net Income                           |                                |                               |                               |                        |           |                      |           |
| Proposed Monthly Payment *                   |                                |                               |                               |                        |           |                      |           |
| All Other Monthly Expenses *                 |                                |                               |                               |                        |           |                      |           |
| Monthly Surplus                              |                                |                               |                               |                        |           |                      |           |
| Liquid Assets *                              |                                |                               |                               |                        |           |                      |           |
|                                              |                                |                               |                               |                        |           |                      |           |
| Modification Information                     |                                |                               |                               |                        |           |                      |           |
| Conitalized Amount *                         |                                |                               |                               |                        |           |                      |           |
| Capitalized Amount                           |                                |                               |                               |                        |           |                      |           |
| New Marthly Dave at #                        |                                |                               |                               |                        |           |                      |           |
| New Monthly Payment                          |                                |                               |                               |                        |           |                      |           |
| Old Interest Rate "                          |                                |                               |                               |                        |           |                      |           |
| New Interest Rate *                          |                                |                               |                               |                        |           |                      |           |
| New Maturity Date *                          |                                |                               |                               |                        |           |                      |           |
| Junior Lien Amount                           | (if app                        | olicable)                     |                               |                        |           |                      |           |
| Income/Expense Ratio                         |                                |                               |                               |                        |           |                      |           |
| Housing Ratio %                              |                                |                               |                               |                        |           |                      |           |
|                                              |                                |                               |                               | _                      |           |                      |           |
| Comments                                     |                                |                               |                               |                        |           |                      |           |
|                                              |                                |                               | ~                             |                        |           |                      |           |
|                                              |                                |                               |                               |                        |           |                      |           |
|                                              |                                |                               | ~                             |                        |           |                      |           |
|                                              |                                |                               |                               |                        |           |                      |           |
|                                              | Save Submit                    | Delete Can                    | zel                           |                        |           |                      |           |
| Done                                         |                                |                               |                               |                        |           |                      | 🕑 Truster |
| Start 🛛 🗿 Inbox - Microsoft Ou               | . 🛛 🍘 Guaranteed Servicin      | Attps://gls.test.sc.e         | 🔗 Add Loss Mitigation 🦉       | Loss Mitigation User . | 🖭 Loss C  | laim Recovery 🛛 🖂    | O 👷 🖬 🦉   |

| PFS  | Plan   | -  | Prope | erty N | <u>/alua</u> | tior  | <u>ı Inf</u> | formati | <u>ion</u> [ | This  | section | is |
|------|--------|----|-------|--------|--------------|-------|--------------|---------|--------------|-------|---------|----|
| spec | cific  | to | PFS   | (Pre   | Fore         | eclos | sure         | Sale)   | Plar         | n (Li | sting   |    |
| Prop | perty) | )  |       |        |              |       |              |         |              |       |         |    |
| All  | field  | ds | with  | astei  | risk         | (*)   | are          | requi   | red.         |       |         |    |

| Add Loss Mitigation - Microsoft Inte        | rnet Explorer                    |                             |                           |                          |           |                      |           |
|---------------------------------------------|----------------------------------|-----------------------------|---------------------------|--------------------------|-----------|----------------------|-----------|
| File Edit View Favorites Tools Help         |                                  |                             |                           |                          |           |                      |           |
| 🔇 Back 🝷 🕥 🕤 📓 🐔 🗸                          | 🔎 Search 🤸 Favorites 🧔           | ) 🗟 • 头 🗵 • 🦲               |                           |                          |           |                      |           |
| Address 🕘 https://guarloan.test.sc.egov.usd | a.gov/GuarLoan/GLSLossMitgAdd.do | ?txtTranCode=MLW75&txtLoanM | lbr=431861145915200920C 💙 | 🔁 Go 🛛 Links 🎽 🌀 Si      | nagIt 🔁 🛃 | McAfee SiteAdvisor 🔹 | Convert   |
| List Date                                   |                                  |                             |                           |                          |           |                      |           |
| List Price                                  |                                  |                             |                           |                          |           |                      |           |
| Days on Market                              |                                  |                             |                           |                          |           |                      |           |
| Real Estate Agent                           |                                  |                             |                           |                          |           |                      |           |
| Real Estate Agent Phone                     | Exten                            | sion                        |                           |                          |           |                      |           |
| Listing Initiated By                        | 🔿 Borrower 🔿 Lender              |                             |                           |                          |           |                      |           |
| Financial Information                       |                                  |                             |                           |                          |           |                      |           |
| Reason for Default *                        | Select                           | ~                           |                           |                          |           |                      |           |
| Borrower Income *                           |                                  |                             |                           |                          |           |                      |           |
| Secondary Borrower Income *                 |                                  |                             |                           |                          |           |                      |           |
| Monthly Net Income                          |                                  |                             |                           |                          |           |                      |           |
| All Other Monthly Expenses *                |                                  |                             |                           |                          |           |                      |           |
| Monthly Surplus                             | \$0.00                           |                             |                           |                          |           |                      |           |
| Liquid Assets *                             |                                  |                             |                           |                          |           |                      |           |
| Property Valuation Inform                   | mation                           |                             |                           |                          |           |                      |           |
| Valuation Date *                            |                                  |                             |                           |                          |           |                      |           |
| Valuation Type *                            | Select V                         |                             |                           |                          |           |                      |           |
| As Is Value *                               |                                  |                             |                           |                          |           |                      |           |
| As Repaired Value *                         |                                  |                             |                           |                          |           |                      |           |
| Estimated Cost of Repairs *                 |                                  |                             |                           |                          |           |                      |           |
|                                             |                                  |                             |                           |                          |           |                      |           |
| Comments                                    |                                  |                             |                           |                          |           |                      |           |
|                                             |                                  |                             |                           |                          |           |                      |           |
|                                             |                                  |                             |                           |                          |           |                      |           |
|                                             |                                  |                             | ~                         |                          |           |                      |           |
|                                             |                                  |                             |                           |                          |           |                      |           |
|                                             | Save Submit                      | Delete                      | -e 1                      |                          |           |                      |           |
|                                             | Sare Subinte                     | Can                         |                           |                          |           |                      |           |
| e Done                                      |                                  |                             |                           |                          |           |                      | 🕑 Trusted |
| Binhox - Microsoft Ou                       |                                  | https://dk.test.sc.e        | Add Loss Mitigation -     | I oss Mitigation Liser . |           | im Recovery          | 0 10 TR 0 |

| Pre Foreclosure                               | Sale - Pro                     | perty Valu                  | ation Info                 | rmati         | .on - Pre         | <u>}</u>             |           |
|-----------------------------------------------|--------------------------------|-----------------------------|----------------------------|---------------|-------------------|----------------------|-----------|
| Foreclosure Sale                              | e Informati                    | <u>on</u> These s           | ections ar                 | e spe         | ecific to         | )                    |           |
| Pre Foreclosure                               | Sale                           |                             |                            |               |                   |                      |           |
| All fields with                               | asterisk (                     | *) are req                  | uired.                     |               |                   |                      |           |
| _                                             |                                |                             |                            |               |                   |                      |           |
| —                                             |                                |                             |                            |               |                   |                      |           |
| 🚰 Add Loss Mitigation - Microsoft Interi      | net Explorer                   |                             |                            |               |                   |                      |           |
| File Edit View Favorites Tools Help           |                                |                             |                            |               |                   |                      |           |
| 🚱 Back 👻 🛞 🖌 🔊                                | 🕽 Search 🤺 Favorites           | ) 🔗 · 🎍 🔟 · 🗖               | <b>1</b>                   |               |                   |                      |           |
| Address 🚳 https://guarloan.test.sc.egov.usda. | gov/GuarLoan/GLSLossMitgAdd.do | ?txtTranCode=MLW75&txtLoanN | or=431861145915200920C 💙 툳 | Go Links      | » 🍃 SnagIt 🔁 🖻    | McAfee SiteAdvisor 👻 | Convert   |
| Borrower Income *                             |                                |                             |                            |               |                   |                      |           |
| Secondary Borrower Income *                   |                                |                             |                            |               |                   |                      |           |
| All Other Monthly Expenses *                  |                                |                             |                            |               |                   |                      |           |
| Monthly Surplus                               | \$0.00                         |                             |                            |               |                   |                      |           |
| Liquid Assets *                               |                                |                             |                            |               |                   |                      |           |
|                                               |                                |                             |                            |               |                   |                      |           |
| Property Valuation Inform                     | ation                          |                             |                            |               |                   |                      |           |
|                                               |                                |                             |                            |               |                   |                      |           |
| Valuation Date *                              |                                |                             |                            |               |                   |                      |           |
| Valuation Type *                              | Select                         |                             |                            |               |                   |                      |           |
| As is value                                   |                                |                             |                            |               |                   |                      |           |
| Estimated Cost of Renairs *                   |                                |                             |                            |               |                   |                      |           |
|                                               |                                |                             |                            |               |                   |                      |           |
| Pre Foreclosure Sale Info                     | rmation                        |                             |                            |               |                   |                      |           |
|                                               |                                |                             |                            |               |                   |                      |           |
| Marketing Period *                            | (days)                         |                             |                            |               |                   |                      |           |
| Commission *                                  |                                |                             |                            |               |                   |                      |           |
| MLS Listing *                                 | O Yes O No                     |                             |                            |               |                   |                      |           |
| Submitted Offer *                             |                                |                             |                            |               |                   |                      |           |
| Estimated Closing Date *                      |                                |                             |                            |               |                   |                      |           |
| Seller Concessions *                          |                                |                             |                            |               |                   |                      |           |
|                                               |                                |                             |                            |               |                   |                      |           |
| Comments                                      |                                |                             |                            |               |                   |                      |           |
|                                               |                                |                             |                            |               |                   |                      |           |
|                                               |                                |                             |                            |               |                   |                      |           |
|                                               |                                |                             | ~                          |               |                   |                      |           |
|                                               |                                |                             |                            |               |                   |                      |           |
| S                                             | ave Submit                     | Delete Canc                 | el                         |               |                   |                      |           |
| Done                                          |                                |                             |                            |               |                   |                      | 🕖 Trusted |
| 🛃 start 🛛 🗿 Inbox - Microsoft Ou              | 🖉 Guaranteed Servicin          | 🖉 https://gls.test.sc.e     | 🕘 Add Loss Mitigation      | 👜 Loss Mitiga | ation User 👜 Loss | Claim Recovery       | 0 👷 🚾 🥹   |

| Deed-I           | <u>n-Lieu -</u>              | Property Va                      | luation In                  | formation                  | - Deed          | In_             |                      |         |
|------------------|------------------------------|----------------------------------|-----------------------------|----------------------------|-----------------|-----------------|----------------------|---------|
| <u>Lieu I</u>    | nformatio                    | <b>n</b> These sec               | tions are                   | specific t                 | o Deed-         | -In-            |                      |         |
| Lieu             |                              |                                  |                             |                            |                 |                 |                      |         |
| All fi           | elds with                    | asterisk (                       | (*) are req                 | uired.                     |                 |                 |                      |         |
| 🚰 Add Loss Mit   | igation - Microsoft Inte     | rnet Explorer                    |                             | -                          |                 |                 |                      |         |
| File Edit View   | Favorites Tools Help         |                                  |                             |                            |                 |                 |                      |         |
| G Back 🝷 🍯       | ) - 🖹 🖻 🏠                    | 🔎 Search   travorites            | ) 🗟 • 🍓 👿 • 🦲               |                            |                 |                 |                      |         |
| Address 🙆 https: | ://guarloan.test.sc.egov.usd | a.gov/GuarLoan/GLSLossMitgAdd.do | ?txtTranCode=MLW75&txtLoanN | br=431861145915200920C 💙 🗧 | Go Links »      | 氨 SnagIt 🔁 🛃    | McAfee SiteAdvisor 🔹 | Convert |
| Financial        | Information                  |                                  |                             |                            |                 |                 |                      |         |
| Reason for       | r Default *                  | Select                           | ~                           |                            |                 |                 |                      |         |
| Borrowe          | er Income *                  |                                  |                             |                            |                 |                 |                      |         |
| Seconda          | ary Borrower Income *        |                                  |                             |                            |                 |                 |                      |         |
| Monthly Ne       | et Income                    |                                  |                             |                            |                 |                 |                      |         |
| All Othe         | er Monthly Expenses *        |                                  |                             |                            |                 |                 |                      |         |
| Monthly Su       | urplus                       | \$0.00                           |                             |                            |                 |                 |                      |         |
| Elquid Asse      | 15                           |                                  |                             |                            |                 |                 |                      |         |
| Property         | Valuation Inform             | nation                           |                             |                            |                 |                 |                      |         |
|                  |                              |                                  |                             |                            |                 |                 |                      |         |
| Valuation D      | Date *                       |                                  |                             |                            |                 |                 |                      |         |
| Valuation I      | ype *<br>- *                 | Select 🚩                         |                             |                            |                 |                 |                      |         |
| As is value      | e "<br>vd Voluo *            |                                  |                             |                            |                 |                 |                      |         |
| Estimated        | Cost of Renairs *            |                                  |                             |                            |                 |                 |                      |         |
| Lotiniatod       |                              |                                  |                             |                            |                 |                 |                      |         |
| Deed In l        | Lieu Informatior             | ı                                |                             |                            |                 |                 |                      |         |
| Foreclosure      | e Initiation Date            |                                  |                             |                            |                 |                 |                      |         |
| Estimated        | Foreclosure Sale Date        |                                  |                             |                            |                 |                 |                      |         |
| Borrower C       | ontribution *                |                                  |                             |                            |                 |                 |                      |         |
|                  |                              |                                  |                             |                            |                 |                 |                      |         |
| Comment          | s                            |                                  |                             |                            |                 |                 |                      |         |
|                  |                              |                                  |                             |                            |                 |                 |                      |         |
|                  |                              |                                  |                             |                            |                 |                 |                      |         |
|                  |                              |                                  |                             | ~                          |                 |                 |                      |         |
|                  |                              |                                  |                             |                            |                 |                 |                      |         |
|                  |                              | Save Submit                      | Delete Cano                 | el                         |                 |                 |                      |         |
| )<br>🕘 Done      |                              |                                  |                             |                            |                 |                 |                      | Trusted |
| 🦺 start          | 🕒 Inbox - Microsoft Ou.      | 🖉 Loss Claim Transacti           | https://gls.test.sc.e       | 🚈 Add Loss Mitigation      | Doss Mitigation | User 📳 Loss Cla | im Recovery 🖂        | 0 👷 🔤 🥹 |

### <u>Special Servicing Modification - Financial Information -</u> <u>Special Servicing Modification Information</u>

| Financial Information             |        |          |  |  |
|-----------------------------------|--------|----------|--|--|
| Las monte proprietas              |        |          |  |  |
| Reason for Default *              | Select | <u> </u> |  |  |
| Borrower Gross Income *           |        |          |  |  |
| Secondary Borrower Gross Income * |        |          |  |  |
| Monthly Gross Income              | \$0.00 |          |  |  |
| Proposed Monthly Payment *        |        |          |  |  |
| Recurring Monthly Expenses *      |        |          |  |  |
| Monthly Surplus                   | \$0.00 |          |  |  |
| Liquid Assets *                   |        |          |  |  |

#### Special Servicing Modification Information

| Capitalized Amount *<br>Borrower Contribution *<br>Old Interest Rate *<br>New Interest Rate *<br>New Maturity Date *                                |                 |
|----------------------------------------------------------------------------------------------------|-----------------|
| Junior Lien Amount<br>Housing Ratio %<br>Total Debt Ratio %                                                                                         | (if applicable) |
| Has Borrower Met With A Hud Counselor?<br>30% of Unpaid Principal Balance at Default<br>(-) Yearly Payment Amount<br>(-) Foreclosure Fees and Costs | O Yes O No      |
| Maximum MRA Total Amount<br>Proposed Principal Deferment *                                                                                          |                 |

| Comments |      |        |        |        |   |
|----------|------|--------|--------|--------|---|
|          |      |        |        |        | × |
|          | Save | Submit | Delete | Cancel |   |

After entering the information corresponding to the specific workout type the user can:

• Click the SAVE button to save entered information. User will see the following pop up box.

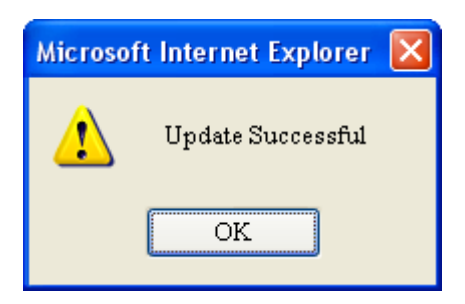

After saving, the user will remain on the Add Loss Mitigation page.

• Click the SUBMIT button when satisfied that all information entered is correct. User will see the following pop up box.

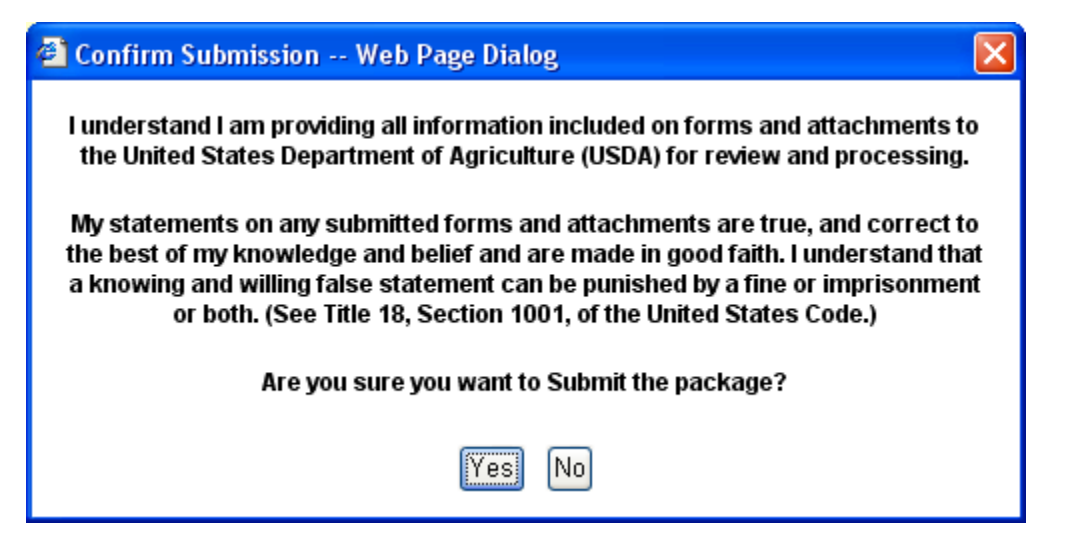

Clicking No the user will remain on the Loss Mitigation web page.

Clicking Yes the user will see the Loss Mitigation Suspension page (See page 28)

• Click the DELETE button to delete all information for this workout. User will see the following pop up box.

| Microsof | t Inter       | net Ex           | plorer                        |                                |                              |                        |           | ×       |    |
|----------|---------------|------------------|-------------------------------|--------------------------------|------------------------------|------------------------|-----------|---------|----|
| 2        | Loss<br>Press | Mitigat<br>OK to | ion Data will<br>continue. Pr | be deleted fi<br>ess Cancel to | rom the dat<br>5 return to t | abase<br>he Loss Mitig | ation web | ) page. |    |
| 1        |               |                  |                               |                                |                              | ں<br>۲                 |           |         | l  |
|          |               |                  |                               |                                | Cancel                       |                        |           |         |    |
| • C.     | lick          | the              | CANCEL                        | button                         | which                        | returns                | user      | to      | tł |

Mitigation menu. Changes will not be saved.

### LOSS MITIGATION SUSPENSION PAGE

User must print and fax or email the Loss Mitigation Suspension page (see page 28) and supporting documentation as proof of Submission.

Email the Loss Mitigation Suspension page from the USDALINC website as follows:

- Click FILE Print Adobe PDF Click PRINT button
- Save to DESKTOP Name file ex. Morgan
- Email the PDF to <u>guarantee.svc@stl.usda.gov</u>
- Supporting documentation can also be attached to this email (Password protect supporting documentation attachment. Contact CSC for password.)
- If user cannot email supporting documentation then fax to 314-457-4463.

# Print and Fax the Loss Mitigation Suspension page as follows:

- Print the Loss Mitigation Suspension Page
- Fax the Loss Mitigation Suspension page and supporting documentation to 314-457-4463

### The Loss Mitigation Suspension page replaces the Loan Servicing Plan form.

After printing and faxing or emailing this page, click OK and user will be returned to the Loss Mitigation menu.

|                                                                                                    | 🗿 Loss Mitigation Suspension - Microsoft Internet Explorer                                                                                                    |            |          |
|----------------------------------------------------------------------------------------------------|----------------------------------------------------------------------------------------------------|------------|----------|
| <image/>                                                                                                    | File Edit View Favorites Tools Help                                                                                                    | 1          | - 3<br>0 |
| <image/>                                                                                                    | 😮 Back • 🛞 - 💌 😰 🏠 🔎 Search 👷 Fevorites 🛷 🔗 · 🌺 🔟 • 🛄 🎇                                                                                                    |            |          |
| Loss Mitigation Suspension   tra     Corrower ID:   Workout   MODIFICATION   Loss Mitigation has been suspended for the following reasons. FAX supporting documentation to CSC (314) 457-4463.     CO3   LINDER IS NOT DELEGATED FOR MITIGATION TYPE     Image: Contract Contract C | Address 🝓 https://guarloan.test.sc.egov.usda.gov/Guarloan/GLSLossMkgSuspension.do?tx?tranCode=MLW75&bttLoanNbr=4318611459152 ど 🔁 Go 🛛 Luks ** 💩 Snagit 🛐 😰 🖉 🖉 Correct                                                                                                    | 👻 🔂 Select |          |
| Everyower ID:<br>Workout MODIFICATION<br>Loss Migration has been suspended for the following reasons. FAX supporting documentation to CSC (314) 457-4463.<br>2003 LENDER IS NOT DELEGATED FOR MITIGATION TYPE<br>CX                                                                                                    | Loss Mitigation Suspension                                                                                                    | ~          |          |
| Workout<br>Recommendation:         MODIFICATION           Loss Mitigation has been suspended for the following reasons. FAX supporting documentation to CSC (314) 457-4463.         COOIIIIIIIIIIIIIIIIIIIIIIIIIIIIIIIIIII                                                                                                    | Borrower ID:                                                                                                    |            | -        |
| Loss Mitigation has been suspended for the following reasons. FAX supporting documentation to CSC (314) 457-4463.                                                                                                    | Workout MODIFICATION<br>Recommendation:                                                                                                    |            |          |
| 1003 LENDER IS NOT DELEGATED FOR MITIGATION TYPE                                                                                                    | Loss Mitigation has been suspended for the following reasons. FAX supporting documentation to CSC (314) 457-4463.                                                                                                    |            |          |
|                                                                                                    | 0003 LENDER IS NOT DELEGATED FOR MITIGATION TYPE                                                                                                    |            |          |
|                                                                                                    | OK                                                                                                    |            |          |
|                                                                                                    |                                                                                                    |            |          |
|                                                                                                    |                                                                                                    |            |          |
|                                                                                                    |                                                                                                    |            |          |
|                                                                                                    |                                                                                                    |            |          |
|                                                                                                    |                                                                                                    |            |          |
|                                                                                                    |                                                                                                    |            |          |
|                                                                                                    |                                                                                                    |            |          |
|                                                                                                    |                                                                                                    |            |          |
|                                                                                                    |                                                                                                    |            |          |
|                                                                                                    |                                                                                                    |            |          |
|                                                                                                    |                                                                                                    |            |          |
|                                                                                                    |                                                                                                    |            |          |
|                                                                                                    |                                                                                                    |            |          |
|                                                                                                    |                                                                                                    |            |          |
| 8                                                                                                    |                                                                                                    |            |          |
|                                                                                                    |                                                                                                    | M          | 1        |
| 🔒 Done 🗳 🕘 Trusted sites 🔤 🖉 Trusted sites 🖉 (a second second                                                                          | 🔮 Done 🔮 🕘 Trusted silver and the state and the state of the state of the state | tes        | 2.014    |

Currently there are five Threshold Edits as follows:

- 0001 Interest Rate does not match Loan Interest Rate
- 0002 Unpaid Principal does not match Loan Unpaid Principal
- 0003 Lender is not delegated for Mitigation Type
- 0004 Servicing Plan Date exceeds maturity date
- 0007 Workout Recommendation is Special Servicing Modification

### View/Update Loss Mitigation

To view the submitted Loss Mitigation, click the Loss Mitigation List hyperlink on the Loss Mitigation menu. The Loss Mitigation List page displays (See page 30)

| Ele Edit View Eavertes Tools Help                                                                                                    |         |
|----------------------------------------------------------------------------------------------------|---------|
| $\bigcirc Back \bullet \bigcirc \bullet \mathbb{R} \ \textcircled{3} \ \textcircled{3} \ \swarrow \ \textcircled{3} \ \swarrow \ \textcircled{3} \ \swarrow \ \textcircled{3} \ \textcircled{3} \ \end{array}{3} \ \textcircled{3} \ \textcircled{3} \ \textcircled{3} \ \end{array}{3} \ \textcircled{3} \ \textcircled{3} \ \end{array}{3} \ \textcircled{3} \ \textcircled{3} \ \end{array}{3} \ \textcircled{3} \ \textcircled{3} \ \end{array}{3} \ \textcircled{3} \ \end{array}{3} \ \textcircled{3} \ \textcircled{3} \ \end{array}{3} \ \textcircled{3} \ \textcircled{3} \ \textcircled{3} \ \textcircled{3} \ \end{array}{3} \ \textcircled{3} \ \textcircled{3} \ \textcircled{3} \ \textcircled{3} \ \end{array}{3} \ \textcircled{3} \ 3$ |         |
| Address 🕘 https://sfhloss.test.sc.egov.usda.gov/SFHLLenderLossClaimMenu.asp?txtBorrTaxId=&txtLndrEntry=N&txtKeyString=&txtTrancod 🔽 🎅 Go 🛛 Links 🎽 😓 SnagIt 📴 🖄 🖉 McAfee SiteAdvisor 🛪                                                                                                    | Convert |
| GLS Lender Loss Claim Administration<br>RHS LINC Home   Lender Profile   Help   Logoff                                                                                                    |         |
| Add Loss Mitigation         Add Loss Mitigation         Loss Mitigation List (Access to View/Update Loss Mitigation)         User Authorization         Maintain Lender/Branch Representative                                                                                                    |         |
|                                                                                                    |         |
|                                                                                                    |         |
|                                                                                                    |         |
|                                                                                                    |         |
|                                                                                                    | Trusted |
| 🛃 start 😰 Inbox - Microsof 👰 Loss Claim Tran 🦉 https://gls.test 👰 GLS Lender Loss 🔯 Loss Mitigation 🖳 Loss Claim Reco 📓 Microsoft Excel 📓                                                                                                    | O 👷 🖬 🌒 |
| Loss Mitigation List                                                                                                    |         |

```
Enter the borrower's ID (9 digits only), and click the "SUBMIT" button.
If the entered ID matches an active Rural Development
Guaranteed loan the Loss Mitigation List is displayed
(see page 31).
```

| <b>A</b>               |                                                                                                    |                            |                   |                 |                 |                      |                      |         |
|------------------------|----------------------------------------------------------------------------------------------------|----------------------------|-------------------|-----------------|-----------------|----------------------|----------------------|---------|
| Eile Edit View         | Eavorites Tools Help                                                                                      | rnet Explorer              |                   |                 |                 |                      |                      |         |
| G Back -               | · 🖹 🖻 🏠                                                                                                   | 🔎 Search                   | s 🚱 🔗 🍓 [         | w • 📙 🐔         |                 |                      |                      |         |
| Address 🙆 https://d    | guarloan.test.sc.egov.usd                                                                                 | a.gov/GuarLoan/GLSLossMitg | jList.do?         |                 | 💌 🄁 Go          | Links 🎽 🍃 SnagIt 🔁 🛃 | McAfee SiteAdvisor 🔹 | Convert |
| USDA                   | Loss Mit                                                                                                  | igation List               |                   |                 |                 |                      |                      |         |
| Search Cr              | iteria                                                                                                    |                            |                   |                 |                 |                      |                      |         |
| Search By:<br>Include: | <ul> <li>Borrower ID</li> <li>Servicing Plan</li> <li>Loss Mitigation State</li> <li>Lender ID</li> </ul> | Date ALL                   | through           | ]               |                 |                      |                      |         |
|                        |                                                                                                    | Submit                     | Reset Ca          | ncel            |                 |                      |                      |         |
| Done                   |                                                                                                    |                            |                   |                 |                 |                      | <b>A</b>             | Trusted |
| 🐉 start                | O Inbox - Microsof                                                                                        | 3 Internet Expl            | Loss Mitigation A | Loss Claim Reco | Document1 - Mic | Loss Mitigation S    | Microsoft Excel      | 0 👷 🖬 🥹 |

If the entered ID matches an active Rural Development guaranteed loan, the **Loss Mitigation List** is displayed. Loss Mitigation are displayed with servicing plan date, workout recommendation type and loss mitigation status.

Status Descriptions as follows:

- Incomplete user is in process of adding
- Suspended loss mitigation is in process of review
- Approved Agency has Approved
- Denied Agency has Denied
- Withdrawn Agency has Withdrawn
- Denied/Alternative Agency Denied and advised Servicer of Alternative action.
- Lender Approved Servicer has been E-authenticated and delegated to approve loss mitigation with no

| Agency              | review                                                       |                                    |                          |                           |                           |                |                      |           |
|---------------------|--------------------------------------------------------------|------------------------------------|--------------------------|---------------------------|---------------------------|----------------|----------------------|-----------|
| Loss Mitigation     | n List - Microsoft Internet Explo                            | prer                               |                          |                           |                           |                |                      |           |
| File Edit View      | Favorites Tools Help                                         |                                    |                          | 44                        |                           |                |                      |           |
| G Back • 🕤          | ) 🕆 본 🚺 🎾 Search                                             | 🛛 🎌 Eavorites 🚱 🔯                  |                          | _ 12                      |                           |                |                      | _         |
| Address 🕘 https://o | 'guarloan.test.sc.egov.usda.gov/GuarL                        | .oan/GLSLossMiteList.do            |                          |                           | Go Links                  | " 🍃 SnagIt 🔁 🖭 | McAfee SiteAdvisor 👻 | Convert   |
| USD/                | Loss Mitigatio                                               | on List                            | < li>                    |                           |                           |                |                      |           |
|                     | Help                                                         |                                    | $\backslash$             |                           |                           |                |                      |           |
| Search Cr           | riteria                                                      |                                    |                          |                           |                           |                |                      |           |
| Search By:          | <ul> <li>Borrower ID</li> <li>Servicing Plan Date</li> </ul> | through                            |                          | $\backslash$              |                           |                |                      |           |
| Include:            | Loss Mitigation Status AL<br>Lender ID                       | L V                                | List                     |                           |                           |                |                      |           |
|                     | Subm                                                         | nit Reset                          | Cancel                   | )                         |                           | 7              |                      |           |
| Borrower<br>ID/ SSN | Borrower Name                                                | Lender Loan Agenc<br>Number Number | y Servicing<br>Plan Date | Workout<br>Recommendation | Loss Mitigation<br>Status |                |                      |           |
|                     |                                                              | 50                                 | 03/06/2009 N             | ODIFICATION               | DENIED                    |                |                      |           |
|                     |                                                              | 50                                 | 05/18/2009 N             | ODIFICATION               | SUSPENDED                 |                |                      |           |
|                     |                                                              |                                    |                          |                           |                           |                |                      |           |
|                     |                                                              |                                    |                          |                           |                           |                |                      |           |
|                     |                                                              |                                    |                          |                           |                           |                |                      |           |
|                     |                                                              |                                    |                          |                           |                           |                |                      |           |
|                     |                                                              |                                    |                          |                           |                           |                |                      |           |
|                     |                                                              |                                    |                          |                           |                           |                |                      |           |
|                     |                                                              |                                    |                          |                           |                           |                |                      |           |
|                     |                                                              |                                    |                          |                           |                           |                |                      |           |
|                     |                                                              |                                    |                          |                           |                           |                |                      |           |
| Done                |                                                              |                                    |                          |                           |                           |                | <u> </u>             | O Trusted |
| 🛃 start             | 🙆 Inbox - Microsoft Out 🧭                                    | 3 Internet Explorer 🔹 🕎 I          | oss Mitigation User      | . 👜 Loss Claim Rei        | covery 🛛 🔀 Microsof       | t Excel - Gua  |                      |           |

Click on the Borrower ID of the Workout Recommendation user would like to view.

| 🕙 Loss Mitigatio                   | on List - Microsoft Internet                                                                     | Exp/orer                     |                          |                           |                           |                 |                      |              | - • 🛛      |
|------------------------------------|--------------------------------------------------------------------------------------------------|------------------------------|--------------------------|---------------------------|---------------------------|-----------------|----------------------|--------------|------------|
| File Edit View                     | Favorites Tools Help                                                                             | /                            |                          |                           |                           |                 |                      |              |            |
| G Back 🔹 🜔                         | ) - 💌 🖻 🏠 🔎 j                                                                                    | earch 🤶 Favorites 🥝          | 🖉 - 🌺 🔳 🕤                |                           |                           |                 |                      | -            |            |
| Address 🎒 https:/                  | //guarloan.test.sc.egov.usda.gov;                                                                | /GuarLoan/GLSLossMitgList.do |                          |                           | 🔁 🔁 Go 🛛 Links            | » 🥪 SnagIt 🔁 😁  | McAfee SiteAdvisor 🔹 | Convert 🔹    | 5elect     |
| Search C<br>Search By:<br>Include: | Loss Mitiga Hale riteria     Borower ID     Servicing Plan Date Lyss Mitigation Status Lender ID | Ition List                   | ugh                      | 1                         |                           |                 |                      |              |            |
|                                    |                                                                                                  | Submit Reset                 | Cancel                   |                           |                           |                 |                      |              |            |
| Borrower<br>ID/SSN                 | Borrower Name                                                                                    | Lender Loan<br>Number        | Agency<br>Loan<br>Number | Workout<br>Recommendation | Loss Mitigation<br>Status |                 |                      |              |            |
|                                    |                                                                                                  |                              | 50 03/06/2009            | MODIFICATION              | DENIED                    |                 |                      |              |            |
|                                    |                                                                                                  |                              | 50 05/18/2009            | MODIFICATION              | SUSPENDED                 |                 |                      |              |            |
|                                    |                                                                                                  |                              |                          |                           |                           |                 |                      |              | X          |
| E Done                             |                                                                                                  |                              |                          |                           |                           |                 |                      | Trusted site | s          |
| 🐉 start 📄                          | O Inbox - Microsoft Out                                                                          | 💋 3 Internet Explorer        | - 👜 Loss Mitigation User | 👜 Loss Claim Reco         | overy 🛛 🔀 Microso         | oft Excel - Gua |                      | 0 👷 🔤 🔍 🗞    | M 🚳 9:37 A |

The View/Update Loss Mitigation screen is displayed as follows: (See Page 33)

| Borrower Information                                              | Lender Information<br>Property Information | Mitigation Information<br>Financial Information |
|-------------------------------------------------------------------|--------------------------------------------|-------------------------------------------------|
| Modification Information                                          | Comments                                   |                                                 |
| eneral Information                                                |                                            |                                                 |
| Servicing Lonice<br>Agency Loan Number                            | 50<br>2004                                 |                                                 |
| Create User ID/Date                                               | ASLTEST 05/18/2009<br>ASLTEST 05/18/2009   |                                                 |
| Submitting Organization ID/Branch<br>Submitting Organization Name |                                            |                                                 |
|                                                                   |                                            |                                                 |
| orrower Information                                               |                                            |                                                 |
| Geo State/County<br>Borrower ID/Name                              |                                            |                                                 |
| Co-Borrower Ibritame (1)                                          |                                            | -                                               |
| ender Information                                                 |                                            |                                                 |
| ervicing Lender<br>Lender ID/Branch                               |                                            |                                                 |
| Name<br>Contact Name * Last                                       | testid                                     |                                                 |
| First<br>Contact Phone *                                          | marilyn's Extensio                         |                                                 |
| Contact Fax *                                                     |                                            |                                                 |
| Lender Loan Number                                                |                                            |                                                 |
| o <b>lding Lender</b><br>Lender ID/Branch                         |                                            |                                                 |
| Name                                                              |                                            | <b>_</b>                                        |
| itigation Information                                             |                                            |                                                 |
| Loss Mitigation Status                                            | SUSPENDED                                  |                                                 |
| Last Status Update User ID/Date<br>Workout Recommendation         | MODIFICATION                               |                                                 |
| Modification Received Date                                        |                                            |                                                 |
| Modification Not Executed Date                                    | LENDER                                     | AGENCY                                          |
| Servicing Plan Date *                                             | 05/18/2009                                 |                                                 |
| oan Information                                                   |                                            |                                                 |
| Edit Codes<br>1003 LENDER IS NOT DELEGATED FOR I                  | MITIGATION TYPE                            |                                                 |
| Closing Date                                                      | 09/10/2004                                 |                                                 |
| Lender Guarantee Interest Rate                                    | 6.7500%                                    |                                                 |
| Due Date of Last Payment *                                        | LENDER<br>05/01/2008                       | AGENCY                                          |
| Unpaid Principal Balance *                                        | \$71,842.61                                |                                                 |
| Current Monthly Payment -                                         | \$639.21                                   |                                                 |
| Principal/Interest Arrearage *<br>Tax Arrearage *                 | \$3,915.18<br>\$0.00                       |                                                 |
| Insurance Arrearage *                                             | \$0.00                                     |                                                 |
| Foreclosure Fees and Costs *                                      | \$0.00                                     |                                                 |
| Total Arrearage<br>National Disaster *                            | \$3,915.18<br>No                           | ◯ Yes ◯ No                                      |
| Foreclosure Status *                                              | INACTIVE                                   | Select                                          |
| Reported Reason for Default                                       | 005 MARITAL DIFFICULTIES                   |                                                 |
| apanty Information                                                |                                            |                                                 |
| Property Address                                                  |                                            |                                                 |
|                                                                   | LENDER                                     | AGENCY                                          |
| Property Condition *                                              | FAIR                                       | Select M                                        |
| Property Listed for Sale *                                        | No                                         | Yes No                                          |
| List Date<br>List Price                                           |                                            |                                                 |
| Days on Market<br>Real Estate Agent                               |                                            |                                                 |
| Real Estate Agent Phone                                           |                                            | Extension                                       |
| Listing Initiated By                                              |                                            | U Borrower U Lender                             |
| inancial Information                                              |                                            |                                                 |
| Reason for Default *<br>Borrower Income *                         | UNEMPLOYED<br>\$2,891.00                   | Select                                          |
| Secondary Borrower Income *                                       | \$0.00                                     |                                                 |
| Proposed Monthly Payment *                                        | \$593.48                                   |                                                 |
| All Other Monthly Expenses *<br>Monthly Surplus                   | \$1,769.00<br>\$528.52                     |                                                 |
| Liquid Assets *                                                   | \$0.00                                     |                                                 |
| odification Information                                           |                                            |                                                 |
| Capitalized Amount *                                              | \$3,915.18                                 |                                                 |
| Borrower Contribution *<br>New Monthly Payment *                  | \$0.00<br>\$593.48                         |                                                 |
| Old Interest Rate *                                               | 6.7500%                                    |                                                 |
| new Interest Rate *<br>New Maturity Date *                        | 0./500%                                    |                                                 |
| Junior Lien Amount<br>Income/Expense Ratio                        | \$0.00<br>1.2237                           | (if applicable)                                 |
| Housing Ratio %                                                   | 20.5300%                                   |                                                 |
| Comments                                                          |                                            |                                                 |
|                                                                   |                                            |                                                 |
| pecial Instructions                                               |                                            |                                                 |
|                                                                   |                                            | ~                                               |

Servicers cannot update information on the View/Update Loss Mitigation screen. Servicers have view access only. Contact the Agency at 1-866-550-5887 to update or make corrections to the previously entered information.

- Click PRINT to print the View/Update Loss Mitigation screen
- Click CANCEL to return to the Loss Mitigation menu page.

### HELPFUL HINTS AND NAVIGATION TIPS

Fields requiring a date can be selected from a calendar pop-up by clicking on the  $\blacksquare$  option located next to the field.

An asterisk (\*) following a field name indicates a required field that must be completed by the user before pressing the "Submit" button.

If no data available for required currency fields enter \$0.00.

Press the "Save" button to save all information.